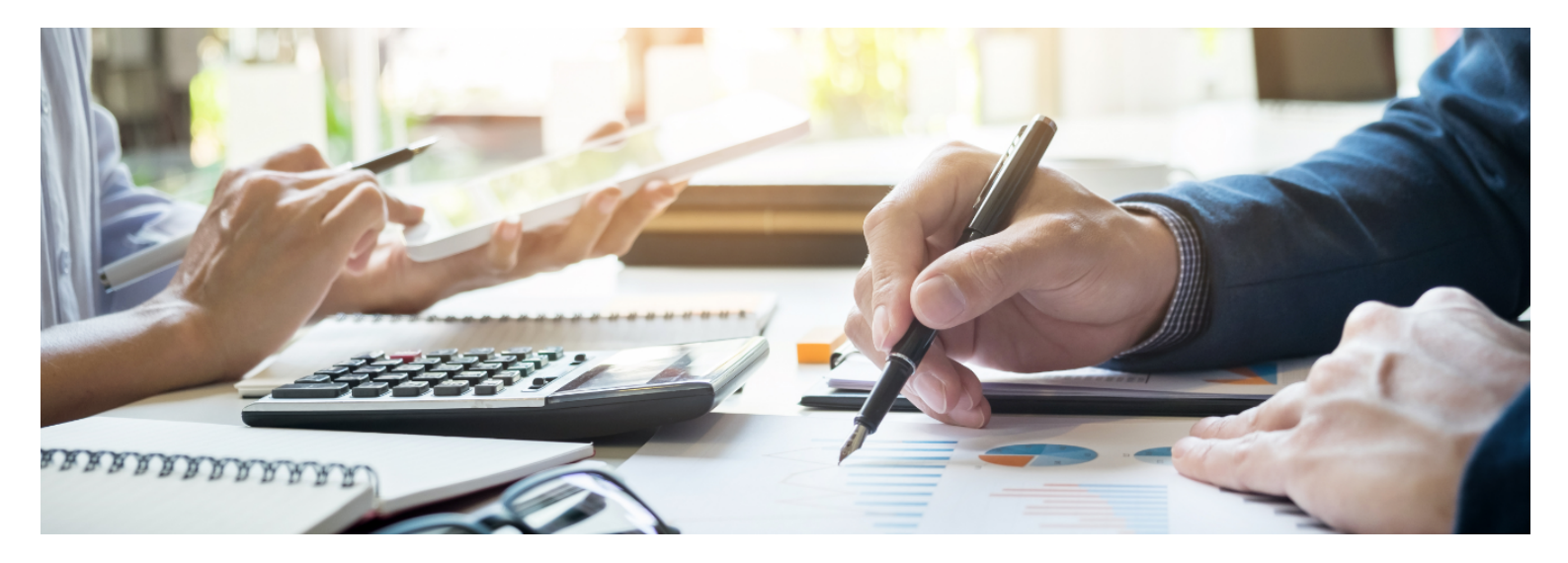

# คู่มือสำหรับ ผู้ยื่นคำขอรับรองหลักสูตรฝึกอบรมฯ ตามมาตรการ Thailand Plus Package

สำนักงานสภานโยบายการอุดมศึกษา วิทยาศาสตร์ วิจัยและนวัตกรรมแห่งชาติ

Update 28/12/2566

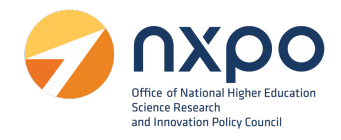

# สารบัญ

| 1. ที่มาและความสำคัญ                  | 3  |
|---------------------------------------|----|
| 2. การลงทะเบียนหน่วยงาน               | 4  |
| 3. การเข้าสู่ระบบ                     | 9  |
| 4. การดูโปรไฟล์                       | 10 |
| 5. บริการรับรองหลักสูตรฝึกอบรม        | 14 |
| การแก้ไขข้อมูลคำขอ                    | 24 |
| การแสดงผลหนังสือรับรองหลักสูตรฝึกอบรม | 26 |

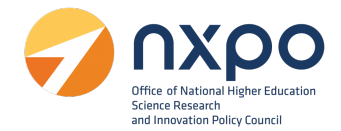

## 1. ที่มาและความสำคัญ

จากมติที่ประชุมคณะกรรมการรัฐมนตรีฝ่ายเศรษฐกิจ (ครม.เศรษฐกิจ) ครั้งที่ 2/2562 เมื่อวันที่ 6 ้กันยายน 2562 ได้เห็นซอบแพคเกจเร่งรัดการลงทุนและรองรับการย<sup>้</sup>ายฐานการผลิตสืบเนื่องจากผลกระทบ ของ สงครามการค้า หรือ Thailand Plus Package ซึ่งกระตุ้นและเร่งรัดการลงทุน ทั้งมาตรการภาษี การ พัฒนา บุคลากร ปรับปรุงกฎระเบียบด้านการลงทุน เร่งรัดให้ได้ข้อสรุปเรื่องการเจรจาเอฟทีเอ พร้อมทำตลาด เชิงรุก โดยกระทรวงการอุดมศึกษาวิทยาศาสตร์ วิจัยและนวัตกรรม (อว.) ได้รับมอบหมายตามมติที่ประชุม ครม. เศรษฐกิจ ครั้งที่ 3/2562 เมื่อวันที่ 20 กันยายน 2562 ให้ดำเนินการในประเด็นที่เกี่ยวข้องกับการ สนับสนุนการ พัฒนาทักษะของบุคลากรภายในประเทศ สำนักงานสภานโยบายการอุดมศึกษา วิทยาศาสตร์ ้วิจัยและนวัตกรรม แห่งชาติ (สอวช.) ในฐานะหน่วยงานที่มีภารกิจในการพัฒนานโยบายสนับสนุนการพัฒนา ้กำลังคนด้าน วิทยาศาสตร์ เทคโนโลยี และนวัตกรรมของประเทศ จากการดำเนินงานภายใต้พระราชกฤษฎีกา ้ร่วมกับกระทรวงการคลังที่ประกาศโดยอธิบดีกรมสรรพากรเกี่ยวกับเงินได้ฉบับที่ 392 เรื่อง หลักเกณฑ์ วิธีการ และเงื่อนไข เพื่อการยกเว้นภาษีเงินได้นิติบุคคล สำหรับการจ้าง แรงงานลูกจ้างที่มีทักษะสูงด้านวิทยาศาสตร์ เทคโนโลยี วิศวกรรมศาสตร์ หรือคณิตศาสตร์ ระหว่างวันที่ 1 มกราคม 2562 ถึงวันที่ 31 ธันวาคม 2563 และ ฉบับที่ 393 เรื่อง หลักเกณฑ์ วิธีการ และเงื่อนไขเพื่อการยกเว้น ภาษีเงินได้นิติบุคคล สำหรับการส่งลูกจ้างเข้า รับการศึกษาหรือฝึกอบรมหรือการจัดฝึกอบรมให้แก่ลูกจ้างเพื่อ พัฒนาบุคลากรด้านวิทยาศาสตร์ เทคโนโลยี ้ วิศวกรรมศาสตร์ หรือคณิตศาสตร์ ระหว่างวันที่ 1 มกราคม 2562 ถึงวันที่ 31 ธันวาคม 2563 และต่อมาได้มี การยกเว้นภาษีเงินได้ให้แก่บริษัทหรือห้างหุ้นส่วนนิติบุคคลที่ได้มีการจ้างงานบุคลากรผู้มีทักษะสูง ด้าน ้วิทยาศาสตร์ เทคโนโลยี วิศวกรรมศาสตร์ หรือคณิตศาสตร์ และยกเว้นภาษีเงินได้ให้แก่บริษัทหรือห้างหุ้นส่วน ้นิติบุคคลสำหรับรายจ่ายเกี่ยวกับการส่งเสริมการพัฒนาบุคลากรให้มีทักษะสูงออกไปอีก 2 ปี จากเดิมสิ้นสุด วันที่ 31 ธันวาคม 2563 เป็นสิ้นสุดวันที่ 31 ธันวาคม 2565

ในปัจจุบันมาตรการภาษีเพื่อรองรับการย<sup>้</sup>ายฐานการผลิตของนักลงทุนต่างชาติ (Thailand Plus package) ได้มีการขยายระยะเวลาเพิ่มจากเดิมไปอีก 3 ปี โดยพระราชกฤษฎีกาตามประกาศกรมอธิบดี สรรพากรฉบับที่ 777 เรื่องหลักเกณฑ์ วิธีการ และเงื่อนไข เพื่อการยกเว้นภาษีเงินได้นิติบุคคล สำหรับการจ้าง แรงงานลูกจ้างที่มีทักษะสูงด้านวิทยาศาสตร์ เทคโนโลยี วิศวกรรมศาสตร์ หรือคณิตศาสตร์ได้กระทำสัญญา จ้างแรงงานตั้งแต่วันที่ 1 มกราคม 2566 ถึงวันที่ 31 ธันวาคม 2568 และฉบับที่ 778 เรื่อง หลักเกณฑ์ วิธีการ และเงื่อนไขเพื่อการยกเว้น ภาษีเงินได้นิติบุคคล สำหรับการส่งลูกจ้างเข้ารับการศึกษาหรือฝึกอบรมหรือการ จัดฝึกอบรมให้แก่ลูกจ้างเพื่อ พัฒนาบุคลากรด้านวิทยาศาสตร์ เทคโนโลยี วิศวกรรมศาสตร์ หรือคณิตศาสตร์ ตั้งแต่วันที่ 1 มกราคม 2566 ถึงวันที่ 31 ธันวาคม 2568

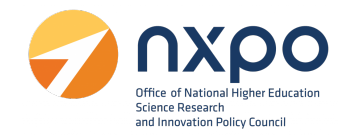

#### 2. การลงทะเบียนหน่วยงาน

ขั้นตอนการสมัครสมาชิก เพื่อลงทะเบียนหน่วยงาน มีขั้นตอนดังนี้

1. เข้าสู่เว็บไซต์ <u>www.stemplus.or.th</u>

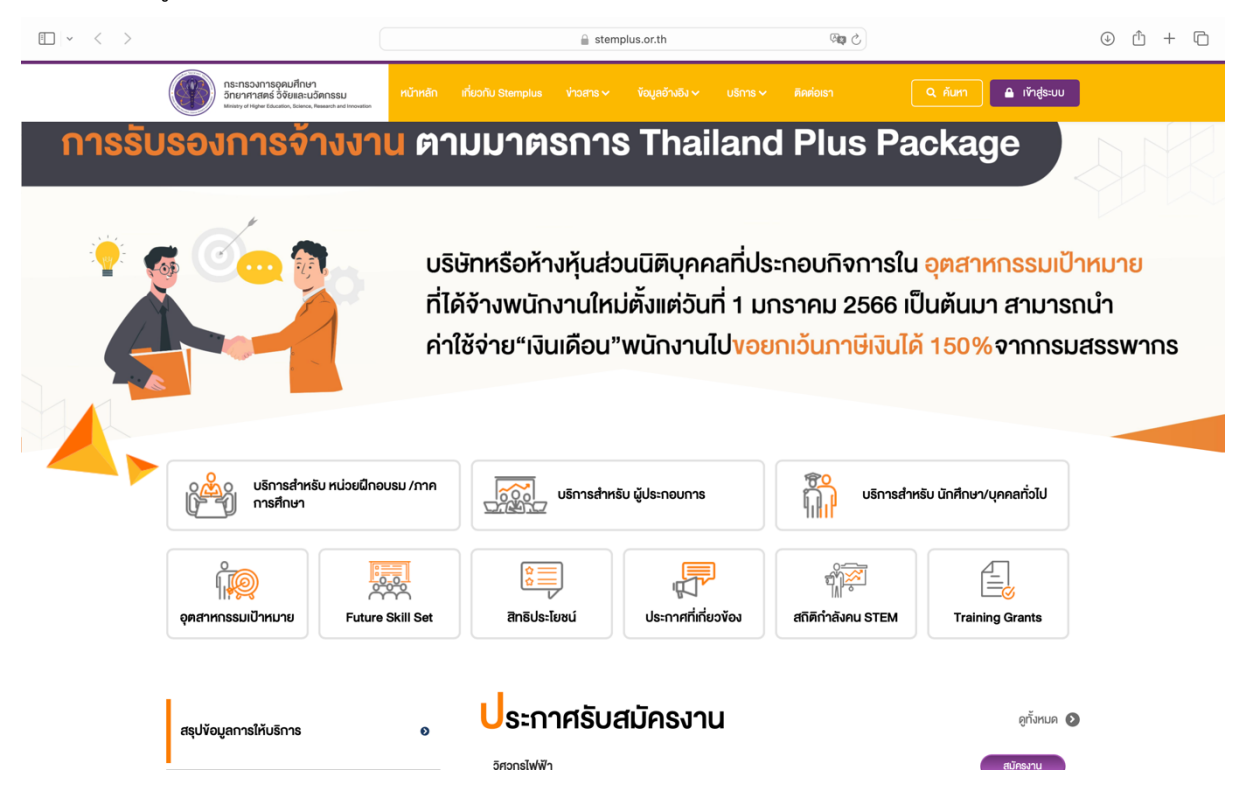

2. กดปุ่มเข้าสู่ระบบ เลือก ลงทะเบียน

| ู<br>ข <sup>้</sup> าสู่ระบบ |                 |
|------------------------------|-----------------|
| ັເງູชีຜູ້ໃช້                 |                 |
| ບັญชีผู้ใช้                  |                 |
| รหัสผ่าน                     |                 |
| รหัสผ่าน                     |                 |
| จดจำฉันไว้ในระบบ             | 🕜 ลืม รหัสผ่าเ  |
| เข้าสู่ระบบ                  | ยกเลิก          |
| ฉันไม่เคยลงทะเ               | บียน? ลงทะเบียน |

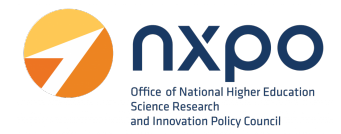

- 3. เลือกประเภทของแบบฟอร์มการลงทะเบียน ตามที่ท่านต้องการ
  - เลือก นิติบุคคล เมื่อท่านเป็นตัวแทนของบริษัทที่ต้องการขอเอกสารรับรองการจ้างงานในนามนิติ บุคคล

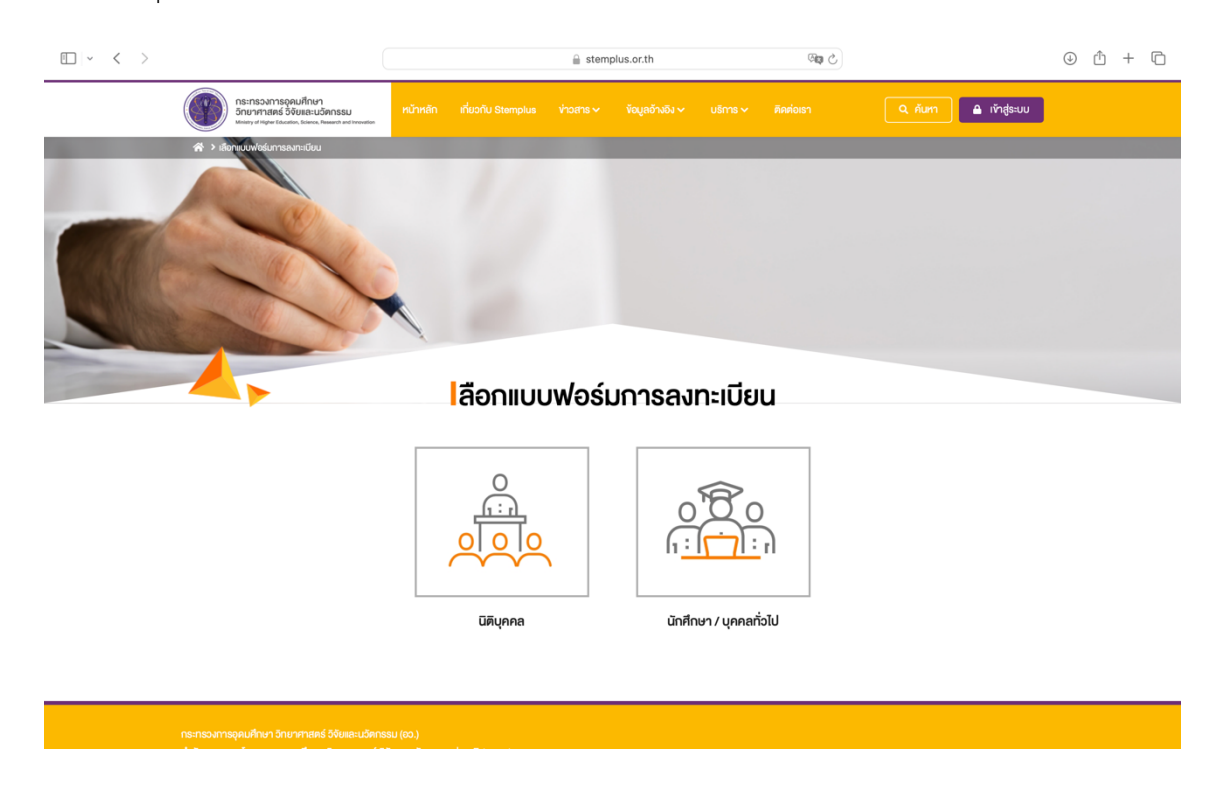

4. ระบบแสดงข้อความยินยอมให้ใช้ข้อมูลส่วนบุคคล กด ยืนยัน

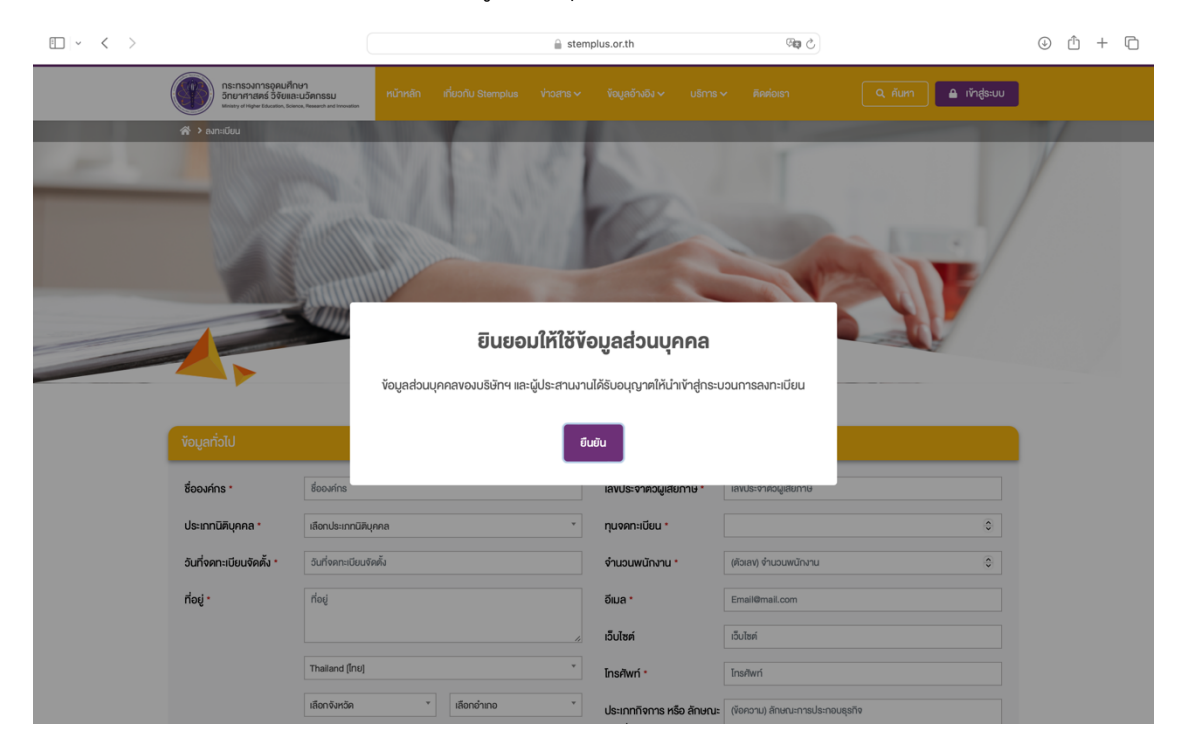

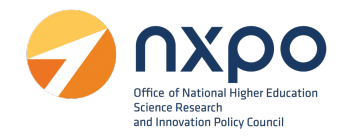

5. กรอกข้อมูลหน่วยงานและผู้ประสานงาน เพื่อสมัครสมาชิก ดังนี้

|           | กระทรวงการอุดมศึกษ<br>วิทยาศาสตร์ วิจัยและท<br>พระหวุ่ง Paper Education, Science | หา<br>นวัตกรรม<br>n. Research and Innevation |                    |                                                |                                                                                                    | อันหา 🔒 เข้าสู่ระบบ                        |
|-----------|----------------------------------------------------------------------------------|----------------------------------------------|--------------------|------------------------------------------------|----------------------------------------------------------------------------------------------------|--------------------------------------------|
|           | Amatu                                                                            |                                              | ayn                | ะเบียน                                         | and the second second s | V                                          |
|           | ข้อมูลทั่วไป                                                                     |                                              |                    |                                                |                                                                                                    |                                            |
| ส่วนที่ 1 | ชื่อองค์กร *                                                                     | ชื่อองค์กร                                   |                    | เลงประจำตัวผู้เสียกาษี *                       | เลงประจำคัวผู้เสียภาษี                                                                                                    |                                            |
|           | ประเภทนิติบุคคล *                                                                | เลือกประเภทนิติบุคคล                         | Ţ                  | ทุนจดทะเบียน •                                 |                                                                                                    | 0                                          |
|           | วันที่จดทะเบียนจัดตั้ง *                                                         | วันที่จดทะเบียนจัดตั้ง                       |                    | จำนวนพนักงาน *                                 | (คัวเลง) จำนวนพนักงาน                                                                                                    | 0                                          |
|           | ที่อยู่ •                                                                        | ที่อยู่                                      |                    | อีเมล *                                        | Email@mail.com                                                                                                    |                                            |
|           |                                                                                  |                                              |                    | เว็บไซต์                                       | เว็บไซค์                                                                                                    |                                            |
|           |                                                                                  | Thailand [Inti]                              | •                  | Insříwń *                                      | โทรศัพท์                                                                                                    |                                            |
|           |                                                                                  | เลือกอ่านอ                                   | เลือกอำเภอ *       | ประเภทกิจการ หรือ ลักษณะ<br>การประกอบธุรกิจ *  | (ข้อความ) ลักษณะการประกอบธุรกิจ                                                                                                    |                                            |
|           | อุตสาหกรรมเป้าหมาย *                                                             | เลือกอุตสาหกรรมเป้าหมาย                      |                    | ប៉ារ្យឌីជុំនៃ •                                | Email@mail.com                                                                                                    |                                            |
|           | แบบไฟล์เอกสาร •                                                                  | Choose File no file selected                 |                    | <ul> <li>จั<br/>กรุณาดั้งรหัสผ่าน •</li> </ul> |                                                                                                    |                                            |
|           |                                                                                  |                                              | "ไฟล์ PDF เท่านั้น |                                                | "รหัสผ่านจะคืองมีตัวอักษรอย่างน้อย 8 ตัวอักษร<br>"รหัสผ่านจะคืองมีตัวอักษรพิมพ์เล็ก,พิมพ์ใหญ่และร่                                                                                                    | ลือเลง                                     |
|           | ผู้ประสานงานหลัก                                                                 |                                              |                    |                                                |                                                                                                    |                                            |
| สวนท 2    | ชื่อ *                                                                           | ชื่อ                                         |                    | นามสกุล *                                      | นามสกุล                                                                                                    |                                            |
|           | iuaślns •                                                                        | IUƏŚĪNS                                      |                    | อีเมล *                                        | อีเมล                                                                                                    |                                            |
|           | เบอร์โทร (สำรอง) *                                                               | เบอร์โกรสำรอง                                |                    | อีเมล (สำรอง) *                                | อีเมลสำรอง                                                                                                    |                                            |
|           |                                                                                  |                                              |                    |                                                |                                                                                                    |                                            |
|           | ผู้ประสานงานรอง                                                                  |                                              |                    |                                                |                                                                                                    | 💿 เพิ่มผู้ประสานงาน                        |
|           | ชื่อ *                                                                           | ชื่อ                                         |                    | นามสกุล *                                      | นามสกุล                                                                                                    |                                            |
|           | iuaślins •                                                                       | เมอร์โกร                                     |                    | อีเมล *                                        | อีเมล                                                                                                    |                                            |
|           | เบอร์โทร (สำรอง) *                                                               | เมอร์โทรสำรอง                                |                    | อีเมล (สำรอง) *                                | อีเมลสำรอง                                                                                                    |                                            |
|           |                                                                                  |                                              |                    |                                                |                                                                                                    |                                            |
|           |                                                                                  |                                              | ບັນກົກ             | ยกเลิก                                         |                                                                                                    |                                            |
|           |                                                                                  |                                              |                    |                                                | នតិគីស៊ូម៉ៅងម <mark>0000</mark><br>Copyright © 2021 Ministry of                                                                                                    | 140488 🎻 ສວງປ<br>Hgher Education, Science, |
|           | แบบประเมินความพึงพอใจ                                                            |                                              |                    |                                                | Kesearch and Inr                                                                                                    | ovadum All rights reserved.                |

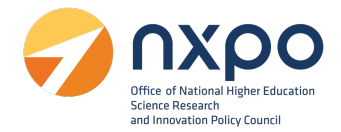

ส่วนที่ 1 ข้อมูลทั่วไป

- 1. กรอกข้อมูลในแต่ละช่องให้สมบูรณ์ (ช่องที่มี \* สีแดง เป็นช่องที่จำเป็นต้องกรอกข้อมูล) ดังนี้
  - ชื่อองค์กร \*
  - ประเภทนิติบุคคล \*
  - วันที่จดทะเบียนจัดตั้ง \*
  - ที่อยู่ \*
  - เลือกจังหวัด \*
  - เลือกอำเภอ \*
  - เลือกตำบล \*
  - เลือกรหัสไปรษณีย์ \*
  - อุตสาหกรรมเป้าหมาย \*
  - แนบเอกสารแสดงข้อมูลของบริษัท ในรูปแบบไฟล์ PDF \*
  - เลขประจำตัวผู้เสียภาษี \*
  - ทุนจดทะเบียน \*
  - จำนวนพนักงาน \*
  - อีเมล \*
  - เว็บไซต์
  - โทรศัพท์ \*
  - ประเภทกิจการ หรือลักษณะการประกอบธุรกิจ \*
  - บัญชีผู้ใช้ \*
  - กรุณาตั้งรหัสผ่าน \*

## ส่วนที่ 2 ข้อมูลผู้ประสานงาน

- 1. ข้อมูลผู้ประสานงานหลัก
  - ชื่อ<sup>\*</sup>
  - นามสกุล\*
  - เบอร์โทร\*
  - อีเมล<sup>\*</sup>

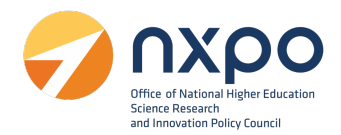

- เบอร์โทร(สำรอง) \*
- อีเมล (สำรอง) \*
- 2. ข้อมูลผู้ประสานงานรอง (สามารถเพิ่มได้มากกว่า 1 ราย)
  - ชื่อ<sup>\*</sup>
  - นามสกุล\*
  - เบอร์โทร\*
  - อีเมล<sup>\*</sup>
  - เบอร์โทร(สำรอง)\*
  - อีเมล (สำรอง)\*
- เมื่อกรอกข้อมูลเรียบร้อยแล้วกดปุ่ม บันทึก

หมายเหตุ : ระบบส่งข้อมูลการลงทะเบียนหน่วยงานไปยังผู้ดูแลระบบเพื่อพิจารณา เมื่อผู้ดูแลระบบอนุมัติ เรียบร้อยแล้ว จะมีอีเมลแจ้งเตือนไปยังอีเมลบัญชีผู้ใช้ และอีเมลผู้ประสานงานหลัก ที่ระบุไว้ตอนสมัครสมาชิก หลังจากนั้น ท่านจะสามารถเข้าสู่ระบบ เพื่อใช้บริการต่างๆ ได้ตรวจสอบ email ของท่านแล้วกดที่ link เพื่อ เข้าสู่ระบบ

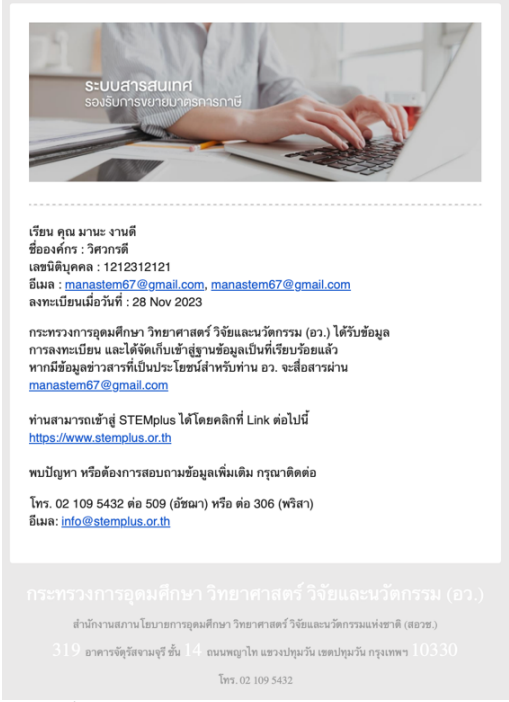

ตัวอย่างอีเมลแจ้งยืนยันการลงทะเบียน STEMPLUS สำเร็จ

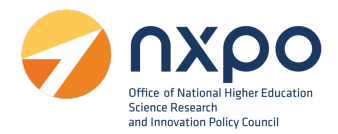

### 3. การเข้าสู่ระบบ

เมื่อทำการสมัครสมาชิกเพื่อลงทะเบียนหน่วยงานเรียบร้อยแล้ว สามารถเข้าสู่ระบบเพื่อใช้งานบริการต่างๆ โดยมีขั้นตอนการเข้าสู่ระบบ ดังนี้

1. เข้าสู่เว็บไซต์ www.stemplus .or.th

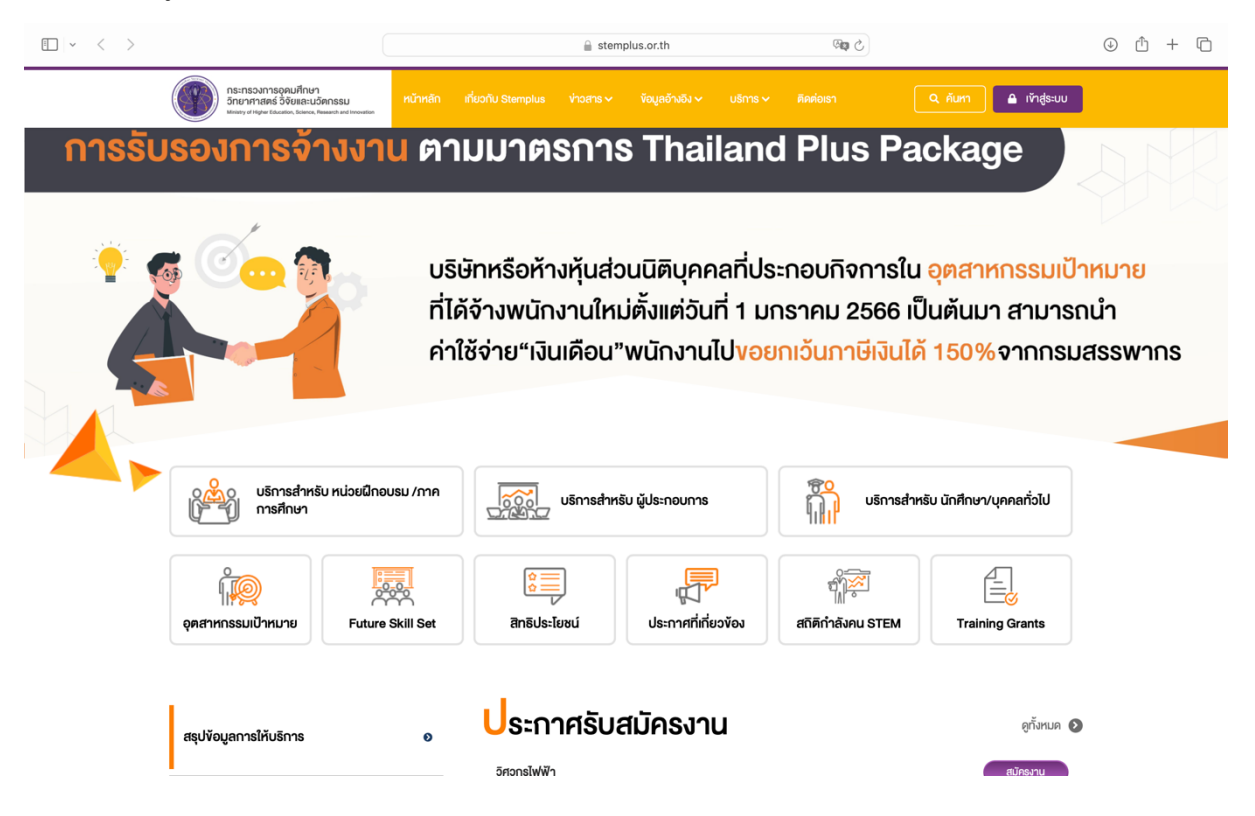

2. กดปุ่มเข้าสู่ระบบ

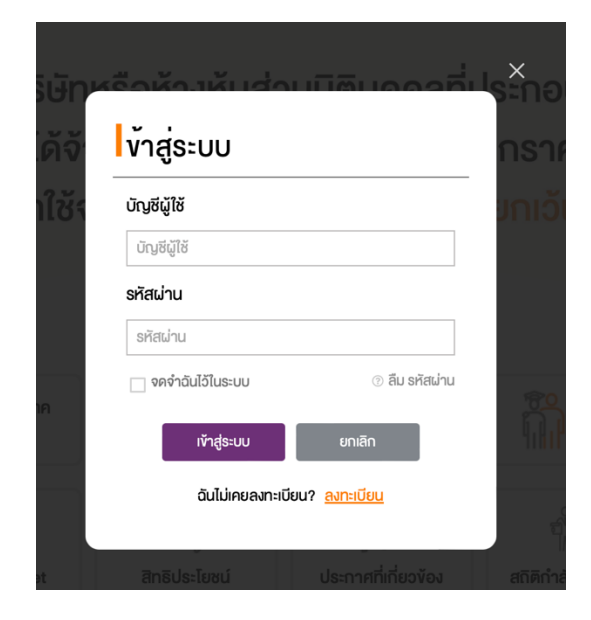

- ช่องบัญชีผู้ใช้ ให้กรอกอีเมลของท่านที่ใช้ ในการลงทะเบียนหน่วยงาน
- ช่องรหัสผ่าน ให้กรอกรหัสผ่านของท่าน ที่ท่านได้กรอกตอนลงทะเบียนหน่วยงาน
- 3. กดปุ่ม เข้าสู่ระบบ

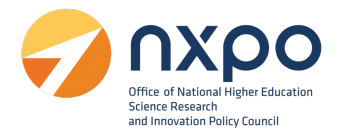

## 4. การดูโปรไฟล์

เมื่อทำการลงทะเบียนหน่วยงานเรียบร้อยแล้ว ท่านสามารถแก้ไขข้อมูลหน่วยงานได้จากเมนู โปรไฟล์ โดยมี ขั้นตอนดังต่อไปนี้

1. เข้าสู่เว็บไซต์ www.stemplus .or.th จากนั้นให้ท่านกดปุ่มเข้าสู่ระบบ

| $\square ~ < ~ >$ |                                                                                                 |                          | 🔒 ste                                                   | mplus.or.th                                                             | ି କ                                                  |                                                             | ⊕ ₾ + ₪                              |
|-------------------|-------------------------------------------------------------------------------------------------|--------------------------|---------------------------------------------------------|-------------------------------------------------------------------------|------------------------------------------------------|-------------------------------------------------------------|--------------------------------------|
|                   | กระทรองการอุคมศึกษา<br>วิทยาศาสตร์ วิจัยและนวัตกร<br>แหน่งๆ d Highw Education, Eclence, Researc | ssu หน้าหลัก เ           | เที่ยวกับ Stemplus 🛛 ข่าวสาร 🗸                          | ข้อมูลอ้างอิง ∽ บริการ ∽                                                | ศิลต่อเรา                                            | Q คันหา 🔒 ເ <b></b> ັກສູ່ຮະບບ                               |                                      |
| การรับ            | รองการจ้า <sub>'</sub>                                                                          | งงาน ตา                  | มมาตรกา                                                 | s Thailan                                                               | d Plus Pa                                            | ckage                                                       | DN                                   |
|                   |                                                                                                 | บริษั<br>ที่ได้<br>ค่าใช | มิทหรือห้างหุ้นส่<br>เจ้างพนักงานให<br>ช้จ่าย"เงินเดือน | วนนิติบุคคลที่ปร<br>เม่ตั้งแต่วันที่ 1 ม<br>"พนักงานไป <mark>งอย</mark> | ระกอบกิจการใน<br>กราคม 2566 เป็<br>ยกเว้นภาษีเงินได้ | <mark>อุตสาหกรรมเป้า</mark><br>นต้นมา สามารถ<br>150%จากกรมส | <mark>เหมาย</mark><br>อนำ<br>สรรพากร |
|                   | บริการสำหรับ<br>การศึกษา                                                                        | หน่วยฝึกอบรม /ภาค        | บริการสำเ                                               | หรับ ผู้ประกอบการ                                                       | บริการสำหรั                                          | ับ นักศึกษา/บุคคลทั่วไป                                     |                                      |
|                   | อุดสาหกรรมเป้าหมาย                                                                              | Future Skill Set         | จาน<br>สิทธิประโยชน์                                    | ประกาศที่เกี่ยวข้อง                                                     | ชาติดีกำลังคน STEM                                   | Training Grants                                             |                                      |
|                   | สรุปข้อมูลการให้บริการ                                                                          | ٥                        | <b>ประกาศรับ</b><br><sub>อิศอกรไฟฟ้า</sub>              | สมัครงาน                                                                |                                                      | ดูทั้งหมด 🔊<br>สมัครงาบ                                     |                                      |

2. เมื่อท่านเข้าสู่ระบบเรียบร้อยแล้ว ให้กดที่ชื่อบัญชีผู้ใช้งาน จากนั้นเลือก โปรไฟล์

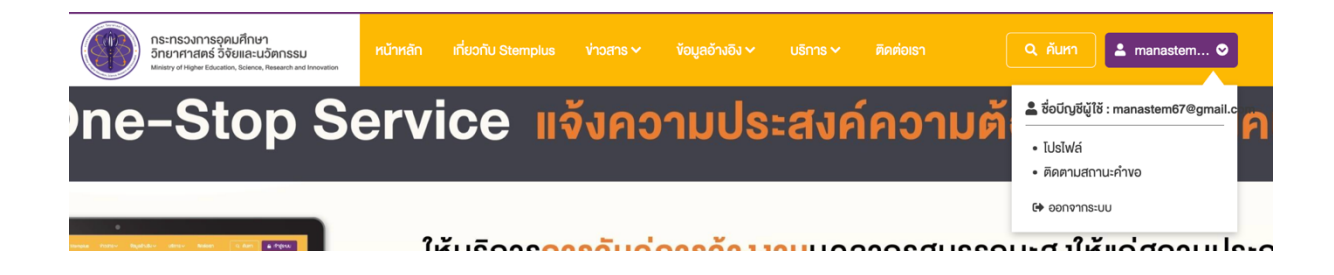

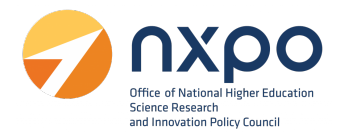

## 3. ระบบแสดงข้อมูลโปรไฟล์ของหน่วยงาน

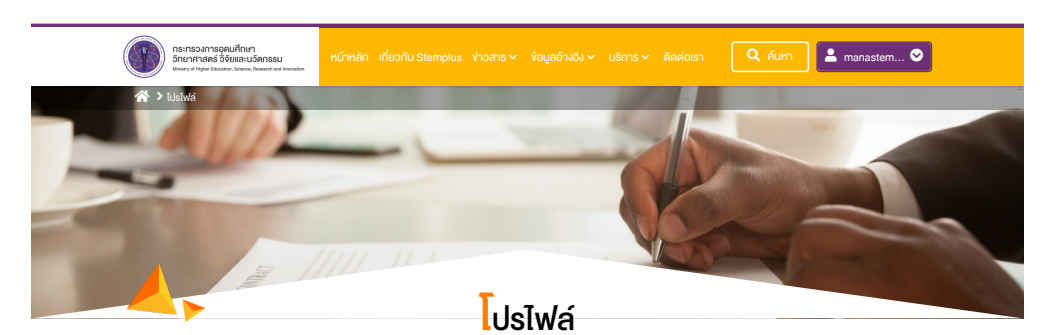

#### ชื่อองค์กร วิศวกรดี เลงประจำตัวผู้เสียภาษี 1212312121 สถาบันวิจัยหรือหน่วยงานของรัฐ 1,000,000 ประเภทนิติบุคคล ทุนจดทะเบียน วันที่จดทะเบียนจัดตั้ง 28 มิถุนายน 2561 จำนวนพนักงาน 27 ที่อยู่ 23/43 แขวงสี่พระยา เขตบางรัก กรุงเทพมหานคร 10500 manastem67@gmail.com อีเมล 1, อุตสาหกรรมอิเล็กทรอนิกส์อัจฉริยะ (Intelligent Electron อุตสาหกรรมเป้าหมาย ເວັບໄຮຕ໌ ประเภทกิจการ หรือ ลักษณะ ให้บริการในการแบบและพัฒนาระบบไอโอที 0860000000 โทรศัพท์ การประกอบธุรกิจ 1, แบบไฟล์เอกสาร (เอกสาร ข้อมูลบริษัท.pdf แสดงข้อมูลของบริษัท) ប៊ល្ងਝីដូ៉ូវៃ manastem67@gmail.com รหัสผ่าน :

| ข้อมูลผู้ประมานงานห | ān        |               | 🥒 ແກ້ໄຈນ້ອມູລ        |
|---------------------|-----------|---------------|----------------------|
| ชื่อ                | มานะ      | นามสกุล       | งานดี                |
| เบอร์โทร            | 000000000 | ອົເມລ         | manastem67@gmail.com |
| เบอร์โทร (สำรอง)    | 000000000 | อีเมล (สำรอง) | manastem67@gmail.com |

| ผู้ประสานงานรอง  |           |               | 🥒 ແດ້ໄv້ນອມູລ        |
|------------------|-----------|---------------|----------------------|
| ชื่อ             | มานี      | นามสกุล       | งานที                |
| เบอร์โทร         | 000000000 | อีเมล         | manastem67@gmail.com |
| เบอร์โทร (สำรอง) | 000000000 | อีเมล (สำรอง) | manastem67@gmail.com |

กระทรงการอุดมศึกษา อักมากาสตร์ จิงัยและบริตกรรม (อว.) สำนักงานสถานโยมายการอุดมศึกษา อักมากาสตร์ อิงัยและบริตกรรมเห่งชาติ (สออช.) 319 อาการจัดุรัสจานดุรี ขึ้น 14 ถนบพญาใก เพรงปทุมอัน เพชปทุมอัน กรุงเทพฯ 10330 โทร. 02 109 6432

#### สถิติผู้เข้าชม 000040800 ợ สอวป์

Copyright © 2021 Ministry of Higher Education, Science, Research and Innovation All rights

แบบประเมินความพึงพอใจ

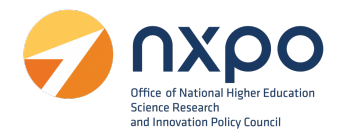

4. หากต้องการแก้ไขข้อมูลหน่วยงานให้กด แก้ไขข้อมูล

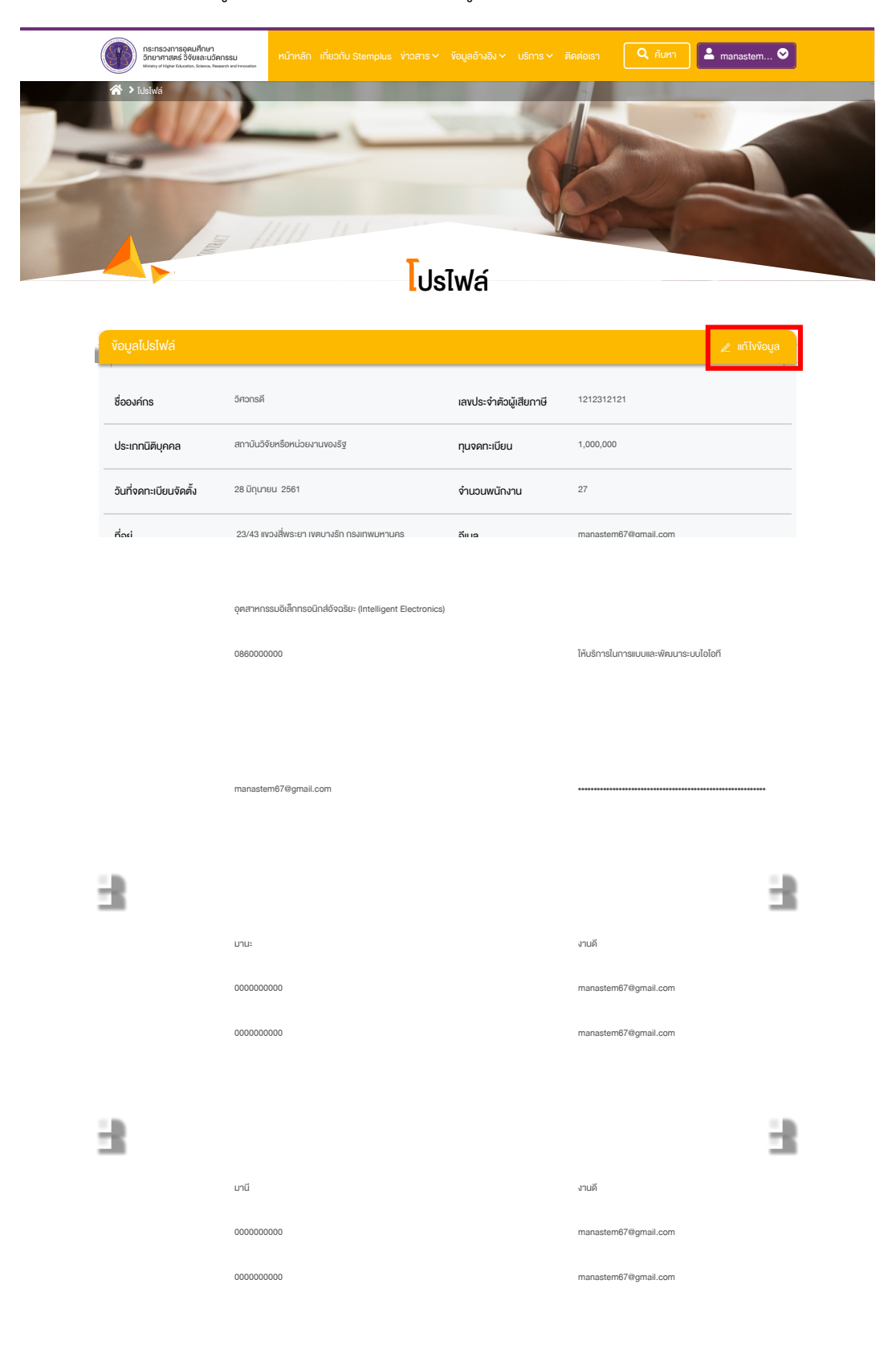

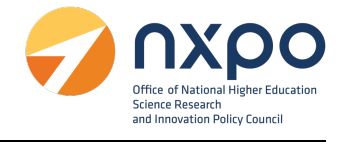

5. เมื่อแก้ไขข้อมูลหน่วยงานเรียบร้อยแล้ว กดแก้ไขข้อมูล เพื่อทำการบันทึก

|                                                                                                    | Research and Innovation                                                                                                    |                                                                                                    | iadioish 🔍 A Aunn 🚬 manaster                                                                    | n (   |
|----------------------------------------------------------------------------------------------------|----------------------------------------------------------------------------------------------------|----------------------------------------------------------------------------------------------------|-------------------------------------------------------------------------------------------------|-------|
| A > nňīvīdsīwá                                                                                            | ANTS                                                                                                    |                                                                                                    |                                                                                                 |       |
|                                                                                                    |                                                                                                    | 10                                                                                                    |                                                                                                 | /     |
|                                                                                                    |                                                                                                    |                                                                                                    |                                                                                                 |       |
|                                                                                                    |                                                                                                    |                                                                                                    |                                                                                                 |       |
|                                                                                                    | <mark>ll</mark> ň1                                                                                                    | ึ่งโปรไฟล์                                                                                                    |                                                                                                 |       |
| ้งอมูลทั่วไป                                                                                              |                                                                                                    |                                                                                                    |                                                                                                 |       |
| ชื่อองค์กร *                                                                                              | วิศวกรคี                                                                                                    | เลขประจำตัวมันสียดวมี :                                                                                                    | 1212312121                                                                                      |       |
| ประเภทนิติบุคคล *                                                                                         | สถาบันวิจัยหรือหน่วยงานของรัฐ                                                                                                    | <ul> <li>กุนจดทะเบียน *</li> </ul>                                                                                           | 1000000                                                                                         | ٩     |
| วันที่จดทะเบียนจัดตั้ง *                                                                                  | 28/06/2561                                                                                                    | จำนวนพนักงาน *                                                                                                    | 27                                                                                              | •     |
| ที่อยู่ *                                                                                                 | 23/43                                                                                                    | อีเมล *                                                                                                    | manastem67@gmail.com                                                                            | _     |
|                                                                                                    |                                                                                                    | / เว็บไซต์                                                                                                    | เว็บไซต์                                                                                        |       |
|                                                                                                    | Thailand [ไกย]                                                                                                    | Insříwň *                                                                                                    | 086000000                                                                                       |       |
|                                                                                                    | กรุงเทพมหานคร 🔻 บางรัก                                                                                                    | • ประเภทกิจการ หรือ ลักษณะ                                                                                                   | ให้บริการในการแบบและพัฒนาระบบไอไอที                                                             | _     |
|                                                                                                    | สี่พระยา *                                                                                                    | การประกอบธุรกิจ *                                                                                                    |                                                                                                 | 11    |
| อุตสาหกรรมเป้าหมาย *                                                                                      | อุตสาหกรรมอิเล็กทรอนิกส์อิจฉริยะ (Intelligent Ele                                                                                            | Y                                                                                                    |                                                                                                 |       |
| แบบไฟล์เอกสาร *                                                                                           | Vouausun.pdf Choose File no file selected                                                                                                    |                                                                                                    |                                                                                                 |       |
|                                                                                                    | เอกสารแสคงข้อมูลของบริษัท                                                                                                    |                                                                                                    |                                                                                                 |       |
|                                                                                                    | duld ppp which                                                                                                    |                                                                                                    |                                                                                                 |       |
|                                                                                                    | 'lWá PDF irhůu                                                                                                    |                                                                                                    |                                                                                                 |       |
|                                                                                                    | 'lWá POF irhẩu                                                                                                    |                                                                                                    |                                                                                                 |       |
| ผู้ประสานงานหลัก                                                                                          | 1Wi PDF môu                                                                                                    |                                                                                                    |                                                                                                 |       |
| ผู้ประสานงานหลัก<br>ชื่อ •                                                                                | าไฟล์ PDF เก่นั้น                                                                                                    | กาทรมัง .                                                                                                    | านดี                                                                                            |       |
| ผู้ประสานงานหลัก<br>ชื่อ *<br>เบอร์ไกร *                                                                  | 1Wi PDF เกลิม<br>มานะ<br>                                                                                                    | นามสกุล *<br>อัเมล *                                                                                                    | งานที<br>manastem67@gmail.com                                                                   |       |
| ผู้ประสานงานหลัก<br>ชื่อ *<br>เบอร์ไกร *<br>เบอร์ไกร (สำรอง) *                                            | 1Wi PDF můu                                                                                                    | นามสกุล *<br>อีเมล *<br>อีเมล (สำรอง) *                                                                                      | งานดี<br>manastem67@gmail.com<br>manastem67@gmail.com                                           |       |
| ผู้ประสานงานหลัก<br>ชื่อ *<br>เนอร์ไกร *<br>เนอร์ไกร (สำรอง) *                                            | 1W4 PDF můu<br><br>000000000<br>000000000                                                                                                    | นามสกุล *<br>อีเมล *<br>อีเมล (สำรอง) *                                                                                      | งานดี<br>manastem67@gmail.com<br>manastem67@gmail.com                                           |       |
| ผู้ประสานงานหลัก<br>ซึ่ง •<br>เบอร์ไกร •<br>เบอร์ไกร (สำรอง) •<br>ผู้ประสา1 มานรอง                        | 1Wi PDF můu                                                                                                    | นามสกุล *<br>อีเมล *<br>อีเมล (สำรอง) *                                                                                      | งาบที<br>manastem67@gmail.com<br>manastem67@gmail.com                                           |       |
| ผู้ประสานงานหลัก<br>ชื่อ *<br>เบอร์ไกร *<br>เบอร์ไกร (สำรอง) *<br>ผู้ประสานงานรอง                         | 1Wi PDF můu                                                                                                    | <ul> <li>นามสกุล *</li> <li>อีเมล *</li> <li>อีเมล (drsou) *</li> </ul>                                                      | มานที<br>manastem67@gmail.com<br>manastem67@gmail.com                                           | Juanu |
| ผู้ประสานงานหลัก<br>ชื่อ •<br>เบอร์ไทร •<br>เบอร์ไทร (สำรอง) •<br>ผู้ประสานงานรอง                         | 1W6 PDF mdu                                                                                                    | นามสกุล *<br>อีเมล *<br>อีเมล (สำรอง) *                                                                                      | ราบดี<br>manastem67@gmail.com<br>manastem67@gmail.com                                           |       |
| ผู้ประสานงานหลัก<br>ชื่อ •<br>เบอร์ไกร •<br>เบอร์ไกร (สำรอง) •<br>ผู้ประสานงานรอง<br>ชื่อ •<br>เบอร์ไกร • | Juniz:         000000000           000000000         000000000           0000000000         000000000           0000000000         000000000 | <ul> <li>บามสกุล *</li> <li>อีเมล *</li> <li>อีเมล (สำรอง) *</li> <li>นามสกุล *</li> <li>อีเมล *</li> <li>อีเมล *</li> </ul> | มามดี<br>manastem67@gnail.com<br>manastem67@gnail.com<br>มามดี<br>มามดี<br>manastem67@gnail.com |       |

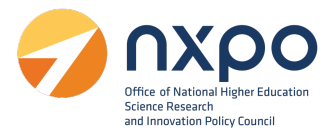

## 5. บริการรับรองหลักสูตรฝึกอบรม

การยื่นคำขอ บริการรับรองหลักสูตรฝึกอบรม เพื่อพัฒนาบุคลากรด้านวิทยาศาสตร์ เทคโนโลยี วิศวกรรมศาสตร์ หรือคณิตศาสตร์

- 5.1 ผู้มีสิทธิ์ยื่นคำขอรับรองหลักสูตรฝึกอบรม
  - 5.1.1 สถาบันการศึกษา

5.1.2 สถาบันวิจัยหรือหน่วยงานของรัฐ

- 5.1.3 บริษัทหรือห้างหุ้นส่วนนิติบุคคลที่มีหน่วยฝึกอบรมภายใน
- 5.1.4. บริษัทหรือห้างหุ้นส่วนนิติบุคคลที่มีวัตถุประสงค์เพื่อจัดฝึกอบรมหรือพัฒนาบุคลากร
- 5.2 เอกสารประกอบการยื่นคำขอรับรองหลักสูตรฝึกอบรม
  - 5.2.1 สำเนาเอกสารหลักฐานแสดงการจัดตั้งหน่วยงาน

5.2.2 สำเนาเอกสารแสดงข้อมูลเนื้อหาหลักสูตรที่สอดคล้องกับ Future Skills Set หรืออุตสาหกรรม เป้าหมาย อาทิ คำอธิบายหลักสูตร หัวข้อเรื่อง ประมวลรายวิชา แผนการสอน เอกสารประกอบการ สอน หรือกำหนดการสอน

5.2.3 ประวัติวิทยากร

5.3 หลักเกณฑ์การพิจารณารับรอง

5.3.1 ด้านความสอดคล้องกับนโยบายการส่งเสริมอุตสาหกรรมเป้าหมายของประเทศ สอดคล้องกับ Future Skills Set หรือเป็นความต้องการทักษะบุคลาการที่คณะกรรมการพิจารณาแล้วสอดคล้อง กับกลุ่มอุตสาหกรรมเป้าหมาย

5.3.2 ด้านหลักสูตร มีเนื้อหาสาระหลักสูตรที่สอดคล้องกับผลลัพธ์การเรียนรู้ มีรูปแบบการจัดการ เรียนการสอนที่ส่งเสริมการฝึกอบรมอย่างมีประสิทธิภาพ และมีการประเมินผลความสามารถหรือผล การเรียนรู้

5.3.3 วิทยากรมีความสามารถสอดคล้องกับหลักสูตร โดยข้อมูลส่วนบุคคลของวิทยากรได้รับ อนุญาตให้นำเข้าสู่กระบวนการยื่นคำขอรับรองหลักสูตรฝึกอบรม และส่งต่อให้แก่กรมสรรพากร

หมายเหตุ : การยื่นคำขอรับรองหลักสูตรฝึกอบรม ผ่านแฟลตฟอร์ม Stemplus "ไม่มีค่าธรรมเนียม"

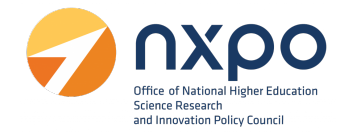

## ขั้นตอนการยื่นคำขอรับรองหลักสูตรฝึกอบรม

1. เข้าสู่เว็บไซต์ <u>www.stemplus.or.th</u> จากนั้นให้ท่านกดปุ่มเข้าสู่ระบบ

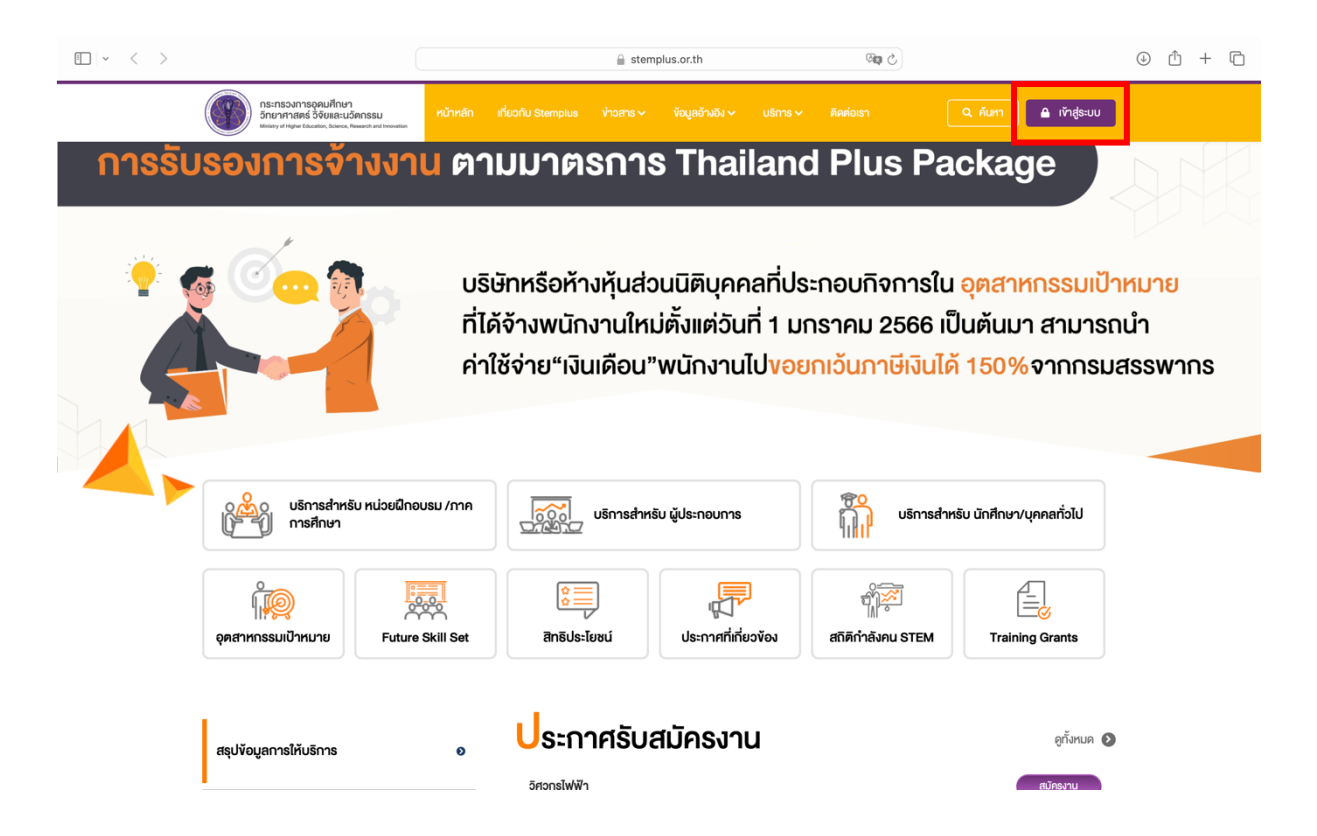

### 2. ไปที่เมนู เลือกบริการ > ขอรับรองหลักสูตรฝึกอบรม

| ( | กระทรวงการอุคมศึกษา<br>วิทยาศาสตร์ วิจัยและนวัตกรรม<br><sup>Ministry</sup> of Higher Education, Science, Research and Innovation |                       |                                                                                                    |                                                                              | บริการ 🗸  |                                                                                                    | 🔍 คันหา 🔒 เข้าสู่ระบบ                                                                                         | j                                                                  |
|---|----------------------------------------------------------------------------------------------------|-----------------------|----------------------------------------------------------------------------------------------------|------------------------------------------------------------------------------|-----------|----------------------------------------------------------------------------------------------------|----------------------------------------------------------------------------------------------------|--------------------------------------------------------------------|
|   | One-Stop S                                                                                                    | ervi                  | ce แจ้ง                                                                                                 | ความประเ                                                                     | บริการใ   | ดสำหรับคุณ ?                                                                                            | ุ่งการกำลังค                                                                                                  | iu 📐 🖂                                                             |
|   |                                                                                                    |                       |                                                                                                    |                                                                              | VƏŠUSƏ    | องการจ้างงาน                                                                                            |                                                                                                    |                                                                    |
|   |                                                                                                    | ให้<br>กา<br>ค.<br>อา | ับริการ <mark>การจั</mark><br><mark>เรประสานการ</mark><br>วามร่วมมือใน<br>เทิ การฝึกปฏิ<br>ร้อ Technics | จับคู่การจ้างงา<br>รฝึกอบรมเพื่อพ่<br>มการผลิตบุคลา<br>บัติงานของนิสิต<br>มี | รтем (    | One-Stop Service<br>วัติเพื่อเท้าร่วนโครงการ/<br>เน<br>รมิกอนรมที่ผ่านการรับรอง<br>เน็น สมรรถนะทางอาชีพ | สูงให้แก่สถานประ<br>ากรภายในองค์กร เ<br><mark>เ้กษาและภาคอุตส</mark><br>เรียนการสอนวิชาเ<br>เพัฒนาโครงการวิจำ | กอบการ<br><mark>การสร้าง</mark><br>าหกรรม<br>ฉพาะทาง<br>วัยร่วมกัน |
|   |                                                                                                    |                       |                                                                                                    |                                                                              | คู่มือการ | รงอรับบริการ                                                                                            |                                                                                                    |                                                                    |
|   | บริการสำหรับ หน่วยฝึกอเ<br>การศึกษา                                                                                              | เรม /กาค              | มริกา<br>วารยาว                                                                                         | ารสำหรับ ผู้ประกอบการ                                                        |           | บริการส่                                                                                                | ใาหรับ นักศึกษา/บุคคลทั่วไป                                                                                   |                                                                    |
|   | อุดสำหกรรมเป้าหมาย                                                                                                    | Skill Set             | ร้อ<br>อาจัยชน์                                                                                         | ประกาศที่เที่ยว                                                              | Ϋου       | สถิติกำลังคน STEM                                                                                       | Training Grants                                                                                               |                                                                    |
|   | สรุปข้อมูลการให้บริการ                                                                                                    | ø                     | ประกาศส                                                                                                 | รับสมัครงาน                                                                  | I         |                                                                                                    | ดูทั้งหมด (                                                                                                   | D                                                                  |

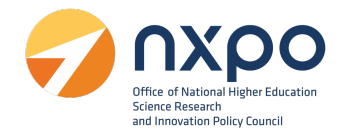

3. ระบบแสดงรายละเอียดการขอรับรองหลักสูตรฝึกอบรม

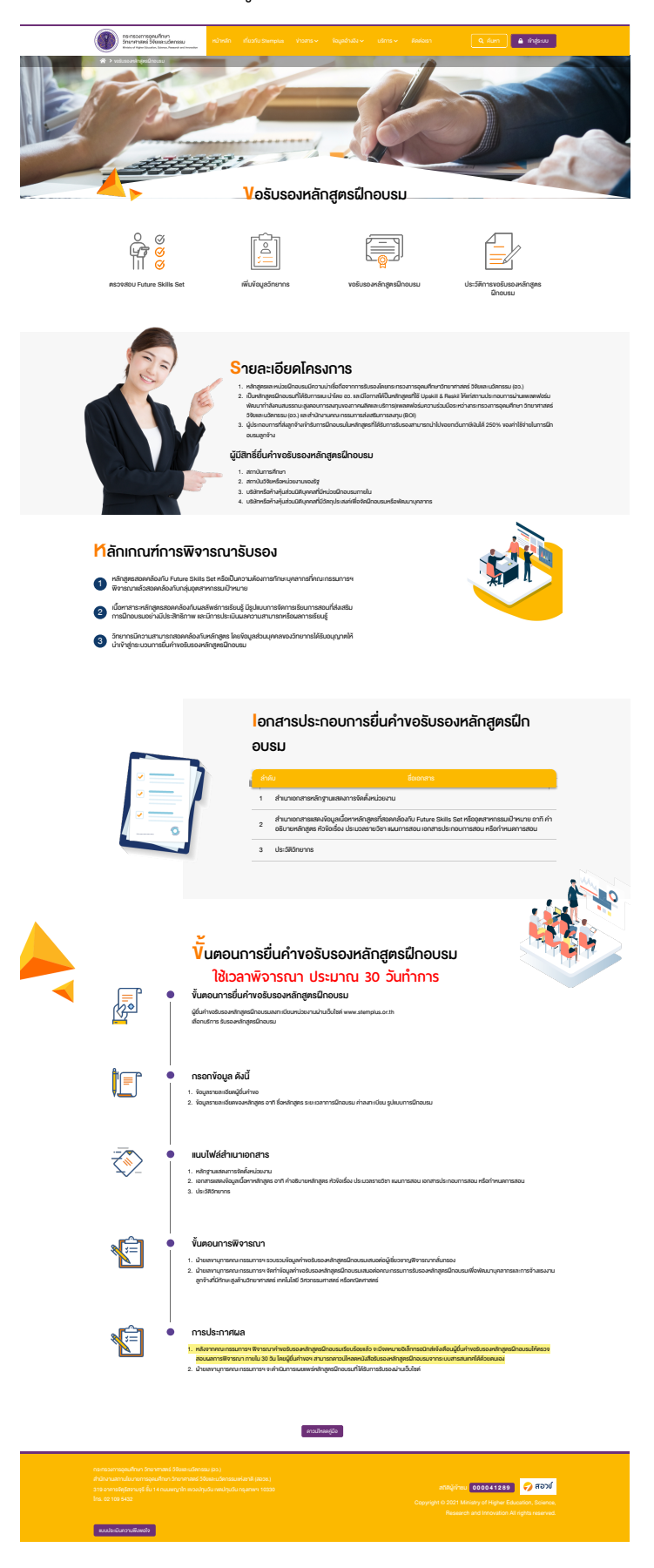

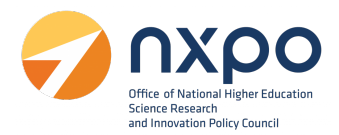

#### เมนูตรวจสอบ Future Skills Set

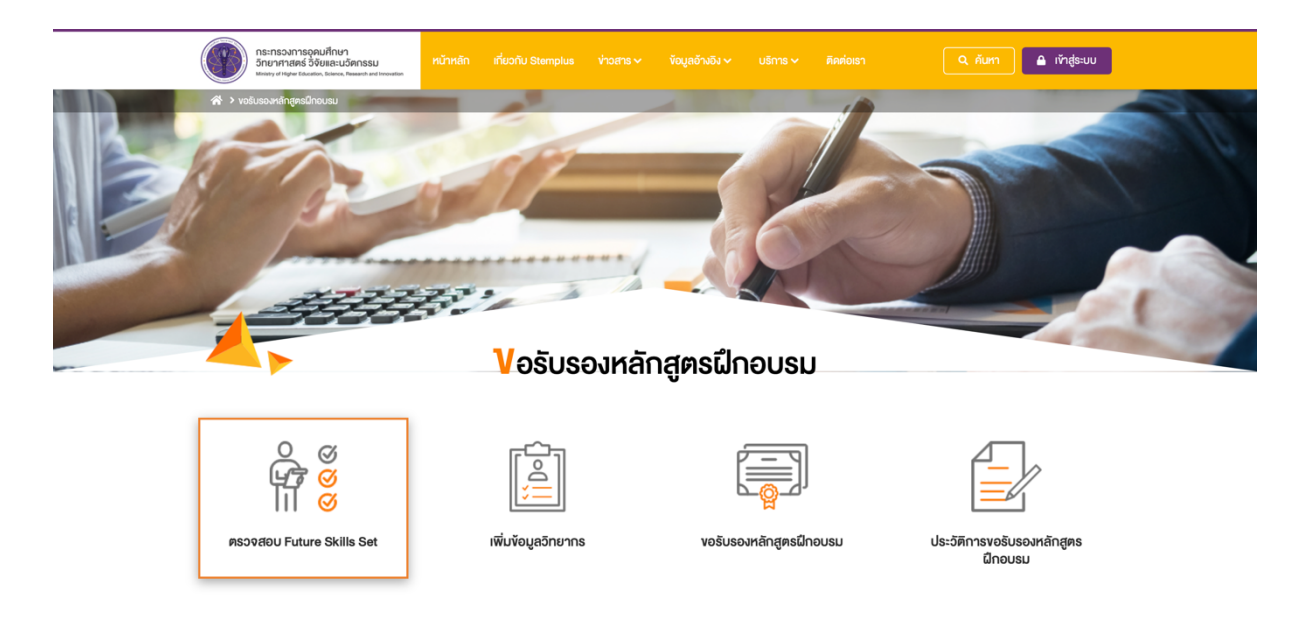

Future Skills Set คือ ข้อมูลอ้างอิงสำหรับการพิจารณาคำขอรับรองหลักสูตรฝึกอบรม ที่มีความสอดคล้อง กับความต้องการ ทักษะบุคลากรสำหรับอุตสาหกรรมเป้าหมาย หรือ Future Skills Set

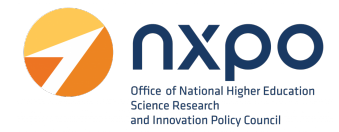

- 1. ท่านสามารถค้นหา Future Skills Set ได้ที่ช่อง ค้นหา Future Skills Set
- 2. กดที่หัวข้ออุตสาหกรรมเป้าหมาย เพื่อดูรายการ Future Skills Set พร้อมคำอธิบาย

| • voŝusov                                    | ringer Education, Science, Research and Interestion<br>หรักสูตรมีใก้อนรม 🔸 ตรวรพร้อม Future Si | ale set                                                                                                    |    |
|----------------------------------------------|------------------------------------------------------------------------------------------------|----------------------------------------------------------------------------------------------------|----|
|                                              |                                                                                                | SKILLS<br>SKILLS                                                                                                    | )- |
|                                              |                                                                                                | ความต้องการทักษะบุคลากรสำหรับอุคสาหกรรมมีว่าหมาย (Future Skills Set)                                                                                                    |    |
| เอางองสาหร<br>การ ทักษะบุคเ                  | บการพจารณาคางอรบรองหลกสูง<br>ลากรสำหรับอุดสาหกรรมเป้าหมาย                                      | รแก่ออย กับกวามของคิดอาการวัน<br>หรือ Future Skills Set จึงมีรายละเอียด ดิงนี้                                                                                                    |    |
| . อุตสาหก                                    | เรรมยานยนต์แห่งอนาคต (Fut                                                                      | ure Mobility)                                                                                                    |    |
| ลำคับ                                        | Future Skills Set                                                                              | คำอธิบาย Future Skills Set                                                                                                    |    |
| 1                                            | Electric and Hybrid Vehicle<br>Technology                                                      | สมรถนะในการพัฒนา วินิจฉัย และช่อมบำรุงธกประเกทรกชมค์ไฟฟ้าสะสมและรถชมค์ไดบรีค (HEV และ PHEV)                                                                                                    |    |
| 2                                            | Engineering Design                                                                             | สมรถนะในกรบูรณาการศาสตร์ศามวิศวกรรม วิทยาศาสตร์ คณิตศาสตร์ในการออกแบบการแก้บัญหา การใช้กรัพยากร เสะดอบสมองความ<br>ต้องการ                                                                                                    |    |
| 3                                            | Data Science                                                                                   | สมรถนะในการค้นกา จัดกับ วัดเวาะห์ เสปดังบุตงมาดใหญ่ (Big Data) ทั้งดับลูลที่มีคระสร้าง (Structured Data) และจัอมูลที่ไม่มีคระสร้าง<br>(Unativiztured Data) พี่อการูปแบบความสับเต้มร์หรือแบบแผนความเรื่อนในง ไดยได้ครั้งเมือหรือแบบที่กลงภาพกนิตศาสตร์ พี่อออกแบบ<br>ไปรแกรมในการทำงาน |    |
| 4                                            | Lightweight Material<br>Development                                                            | สมรถนะในการออกแบบและพัฒนาวัสดุโครมสร้างคือกังและอื่นส่วนของรถยนต์ไฟฟ้า เพื่อให้มีน้ำหนักเบา กนาาม และมีสมรรณะไม่คือยไปกว่า<br>เติม                                                                                                    |    |
| 5                                            | Electric Vehicle Data<br>Acquisition, Sensors, and<br>Control Systems                          | สมรถนะในกระทำใจ ออาแบบ พัฒนา และอีกราหร่ะบบประบวณสถังและกากกรวัดพอสชมสอร์ไม่ก่อไปสอสชอร์ สละระบบสื่อสายลิพิกัอใบ<br>ยามยนต่อนับชื่อมีเพื่อที่เบกิกมากพองยามยนต่                                                                                                    |    |
| 6                                            | Aerospace Engineering and<br>Aviation Sciences                                                 | สมรถนะในการออกแบน สร้างอากาศขาม ควบคุม ช่อบนำรุง คลอคจนบริการจัดการอุคสาหกรรมการมินเพื่อเห็นไปทาและไอ้ประโยชน์ได้                                                                                                    |    |
| 7                                            | New Business and<br>Investment Analyst                                                         | สมรถนะใบการคิคารอง ประบวณผล และวัคราวหังอูเล เพื่อให้คำแบะนำค้านการแสวงหาใอกาสการองทุม และกำหนดกลยุทธ์การองทุมและ<br>พัฒนาสุรกิจใหม่ๆ                                                                                                    |    |
| 8                                            | Advanced Energy Storage                                                                        | สมรถนะในการทำใจที่บฐานด้านกระบวนการเปลี่ยมแปลรูปแบบหลังาน และสามารถประบุกศ์อีกธิการอุณหพลศาสตร์ (Themodynamic)<br>ระบบและทศในไฮถ้าารกักทั้นพลิงานตนี้จากอื่อพลิงและไฮโดยงน และระบบไฟฟ้าคมี ระบรีเหกามนั่งมีบงจมากไม่โยวีระบบที่กกับพลิงาน<br>ขั้นสูง                                  |    |
| 9                                            | Electronic Technology                                                                          | สมรรถปะในการเข้าใจเละสามารถประยุกค์ได้ทฤษฎีคำมวงจรไฟฟ้าในการออกแบบเละพัฒนายามยนค์                                                                                                    |    |
|                                              |                                                                                                |                                                                                                    |    |
| 2. อุตสาหก                                   | เรรมอิเล็กทรอนิกส์อัจฉริยะ (Ii                                                                 | rteligent Electronics)                                                                                                    | ~  |
| <ol> <li>อุตสาหก</li> <li>อุตสาหก</li> </ol> | เรรมการทองเทียวกลุ่มผู้มีราย                                                                   | เผลูงและการกองเทยวเหงสุขภาพ High Wealth and Medical Tourism<br>โลยีอีวถวพ (Advance Anticulture and Biotechoology)                                                                                                    | ~  |
| 5. อุตสาหก                                   | ssuอาหารแห่งอนาคต (Food                                                                        | For the Future)                                                                                                    | •  |
| 3. อุตสาหก                                   | รรมหุ่นยนต์เพื่อการอุตสาหก                                                                     | SSU (Industrial Robotics)                                                                                                    | ~  |
| <ol> <li>อุตสาหก</li> </ol>                  | รรมการบินและไลจิสติกส์ (Av                                                                     | lation and Logistics)                                                                                                    | ~  |
| 3. อุตสาหก                                   | รรมเชื้อเพลิงชีวภาพและเคมีชี                                                                   | סחיש (Bio-based Energy & Chemicals)                                                                                                    | ~  |
| ). อุตสาหก                                   | รรมดิจิทัล (Digital Industry)                                                                  |                                                                                                    | ~  |
| 10. อุตสาห                                   | กรรมการแพทย์ครบวงจร (M                                                                         | edical Hub)                                                                                                    | ~  |
| 1. อุตสาห                                    | กรรมป้องกันประเทศ (Nation                                                                      | al Defense Industry)                                                                                                    | ~  |
| 12. อุตสาห                                   | กรรมที่สนับสนุนเศรษฐกิจหมุ                                                                     | นเวียน (Circular Economy)                                                                                                    | ~  |
| 3. การพัด                                    | มนาทรัพยากรมนุษย์และการวิ                                                                      | จัยพัฒนาเพื่ออุตสาหกรรมเป้าหมาย                                                                                                    | ~  |
|                                              |                                                                                                |                                                                                                    |    |

|                       | ສາຄັສຜູ້ທຳເພ 000041289 🌍 ສວນໂ |
|-----------------------|-------------------------------|
|                       |                               |
| แบบประเมินความพีงพอใจ |                               |

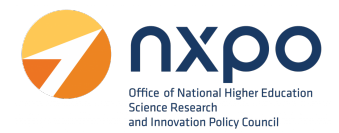

## เมนูเพิ่มข้อมูลวิทยากร

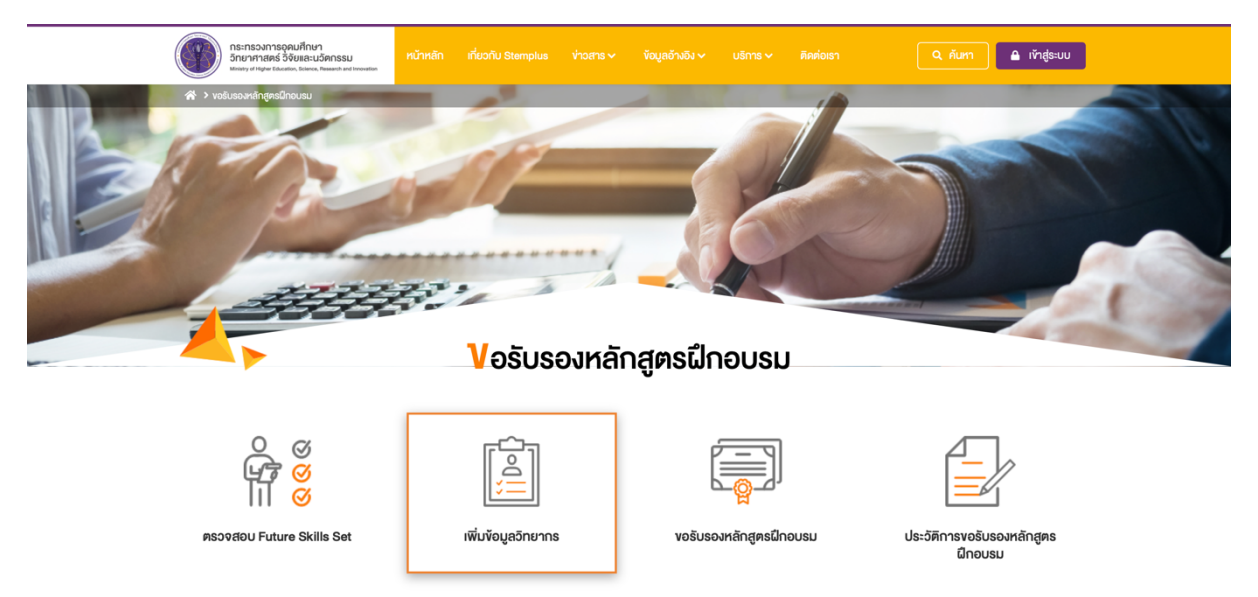

การเพิ่มข้อมูลวิทยากร *สำหรับเพิ่มชื่อและนามสกุลของวิทยากร ก่อนทำรายการขอรับรองหลักสูตร ฝึกอบรม* มีขั้นตอนดังนี้

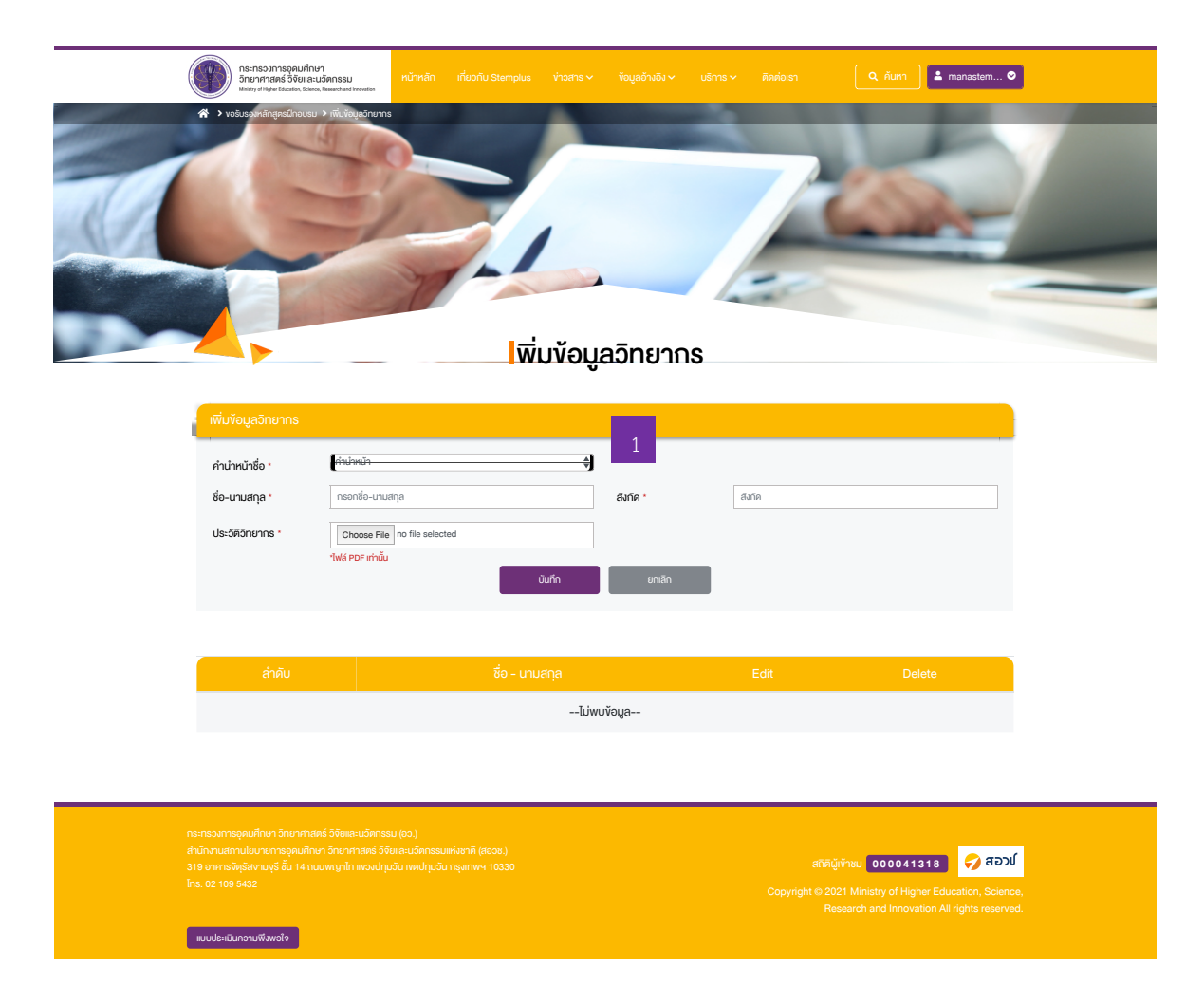

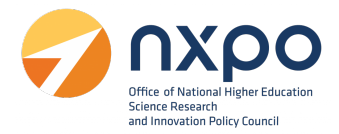

## ไปที่ช่องเพิ่มข้อมูลวิทยากร

- 2. กรอข้อมูลดังต่อไปนี้
  - คำนำหน้าชื่อ
  - ชื่อ-นามสกุล
  - สังกัด
- 3. แนบไฟล์ประวัติของวิทยากร
- 4. จากนั้นกดบันทึก ระบบจะทำการบันทึกข้อมูลวิทยากร และแสดงรายชื่อวิทยากรในรูปแบบตาราง
- 5. กด 🖉 เมื่อต้องการแก้ไข
- 5. กด เมื่อต้องการลบตำแหน่ง

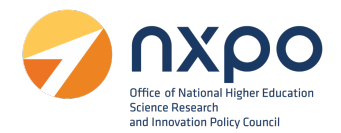

## เมนูขอรับรองหลักสูตรฝึกอบรม

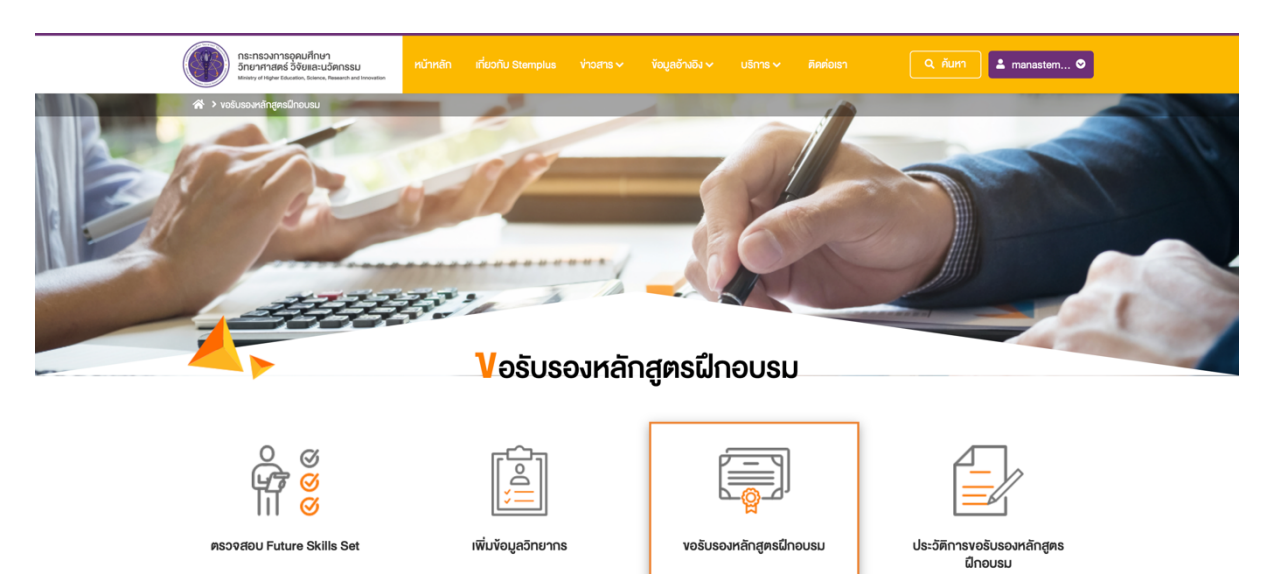

เมื่อเลือกเมนู ขอรับรองหลักสูตรฝึกอบรม ระบบจะแสดงหน้าจอ ยินยอมให้ใช้ข้อมูลส่วนบุคคล กดยืนยัน

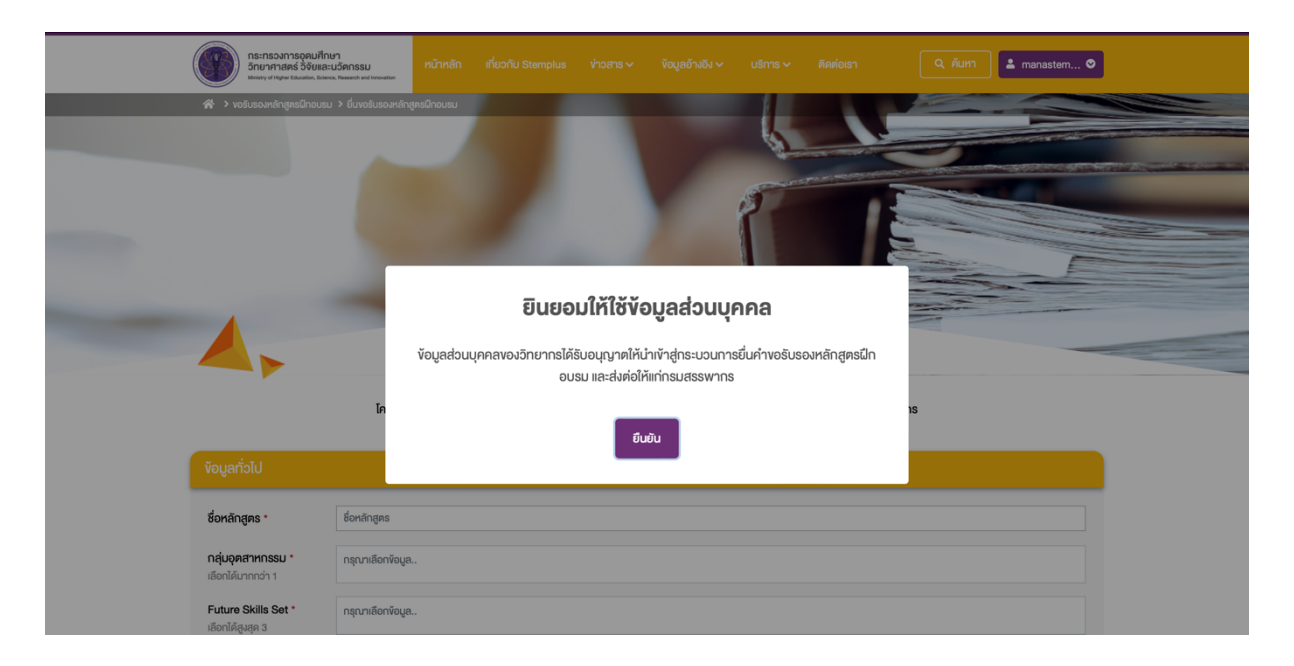

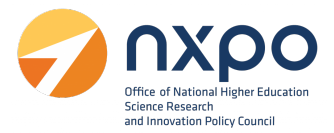

## ส่วนที่ 1 ข้อมูลทั่วไป

กรอกข้อมูลทั่วไป ในแต่ละช่องให้สมบูรณ์ (ช่องที่มีดอกจันสีแดง \*สำแดง เป็นช่องที่จำเป็นต้องกรอก ข้อมูล) ดังนี้

- ชื่อหลักสูตร\*
- กลุ่มอุตสาหกรรม\* (สามารถเลือกได้มากกว่า 1 รายการ)
- Future Skills Set\* (สามารถเลือกได้มากกว่า 1 รายการ)
- กลุ่มเป้าหมาย\* (สามารถเลือกได้มากกว่า 1 รายการ)
- หัวข้อการฝึกอบรม
  - ด ภาคทฤษฎี\* ..... ชั่วโมง
  - ด ภาคปฏิบัติ\* ..... ชั่วโมง
  - O ค่าลงทะเบียน\* ..... บาท
- ผลลัพธ์การเรียนรู้\*
- รูปแบบการฝึกอบรม\* (เลือก 1 รายการ)
- รูปแบบการประเมินผล\* (เลือก 1 รายการ)
- ประวัติการจัดฝึกอบรมที่ผ่านมา (ถ้ามี)
  - O เลือกประวัติการจัดฝึกอบรม จากนั้นกด Choose file > เลือกไฟล์ > กดบันทึก
- เอกสารแสดงข้อมูลเนื้อหาหลักสูตร\*
  - o เลือกเอกสารแสดงข้อมูลเนื้อหาหลักสูตรจากนั้นกด Choose file > เลือกไฟล์ > กดบันทึก

## ส่วนที่ 2 : ข้อมูลวิทยากร

กรอกข้อมูลวิทยากร ในแต่ละช่องให้สมบูรณ์ (ช่องที่มีดอกจัน **\*สีแดง** เป็นช่องที่จำเป็นต้องกรอกข้อมูล) ดังนี้

- ชื่อวิทยากรประจำหลักสูตร
- สังกัด
- ประวัติวิทยากร
  - O เลือกประวัติวิทยากร จากนั้นกด Choose file > เลือกไฟล์ > กดบันทึก
- หากมีวิทยากรมากกว่า 1 ท่าน สามารถเพิ่มวิทยากรได้โดย กดปุ่ม
- หากต้องการลบรายการวิทยากร กดปุ่ม

การแสดงผลหน้าจอ กรณีที่ท่านได้ส่งคำขอรับรองหลักสูตรฝึกอบรมเรียบร้อยแล้ว การแสดงผลอีเมลที่ท่านจะได้รับ กรณีที่ท่านได้ส่งคำขอรับรองหลักสูตรเรียบร้อยแล้ว

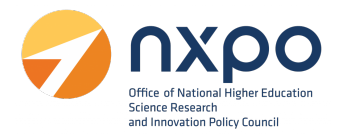

## เมนูประวัติขอรับรองหลักสูตรฝึกอบรม

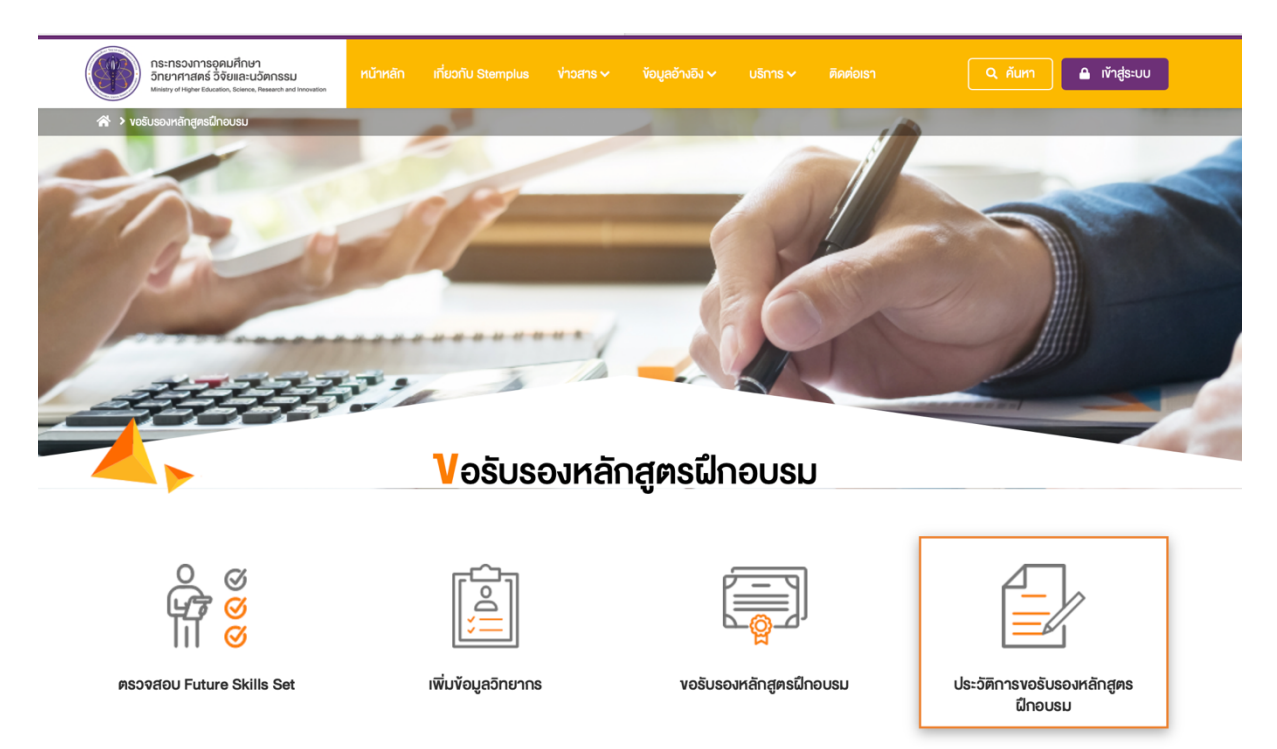

เมื่อเลือกเมนูประวัติการขอรับรองหลักสูตรฝึกอบรม ระบบจะแสดงรายกานสถานะของคำขอทั้งหมด ที่ท่านได้ ทำรายการผ่านระบบฯ โดยแสดงข้อมูลข้อมูลดังนี้

- ลำดับ
- หมายเลขคำขอ
- ชื่อบริการ
- สถานะคำขอ

| สถานะ              | คำอธิบาย                                        |
|--------------------|-------------------------------------------------|
| รอดำเนินการ        | ได้รับข้อมูลคำขอเรียบร้อยแล้ว                   |
| ดำเนินการ          | อยู่ระหว่างพิจารณาคำขอ                          |
| ตีกลับเพื่อตรวจสอบ | พิจารณาคำขอแล้ว และตีกลับเพื่อให้แก้ไขเอกสาร    |
| รอเสนอคณะกรรมการ   | พิจารณาคำขอแล้ว และอยู่ระหว่างนำข้อมูลเพื่อเสนอ |
|                    | คณะกรรมการ                                      |
| อนุมัติ            | อนุมัติคำขอแล้ว พร้อมแนบหนังสือรับรอง           |
| ยกเลิก             | ยกเลิกโดยผู้พิจารณาคำขอ                         |

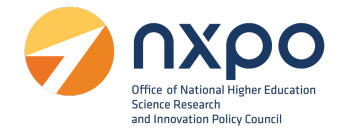

- วันที่แก้ไขล่าสุด
- วันที่ขอ
- แก้ไข (ในกรณีที่สถานะเป็น ตีกลับเพื่อตรวจสอบเอกสาร ระบบจะแสดง Z สำหรับกดเพื่อเข้า ไปแก้ไขข้อมูล)
- หนังสือรับรอง (ในกรณีที่สถานะเป็น อนุมัติ ระบบจะแสดง นิคาวน์โหลด หนังสือรับรอง)

#### การแก้ไขข้อมูลคำขอ

1. เข้าสู่เว็บไซต์ <u>www.stemplus.or.th</u> จากนั้นให้ท่านกดปุ่มเข้าสู่ระบบ

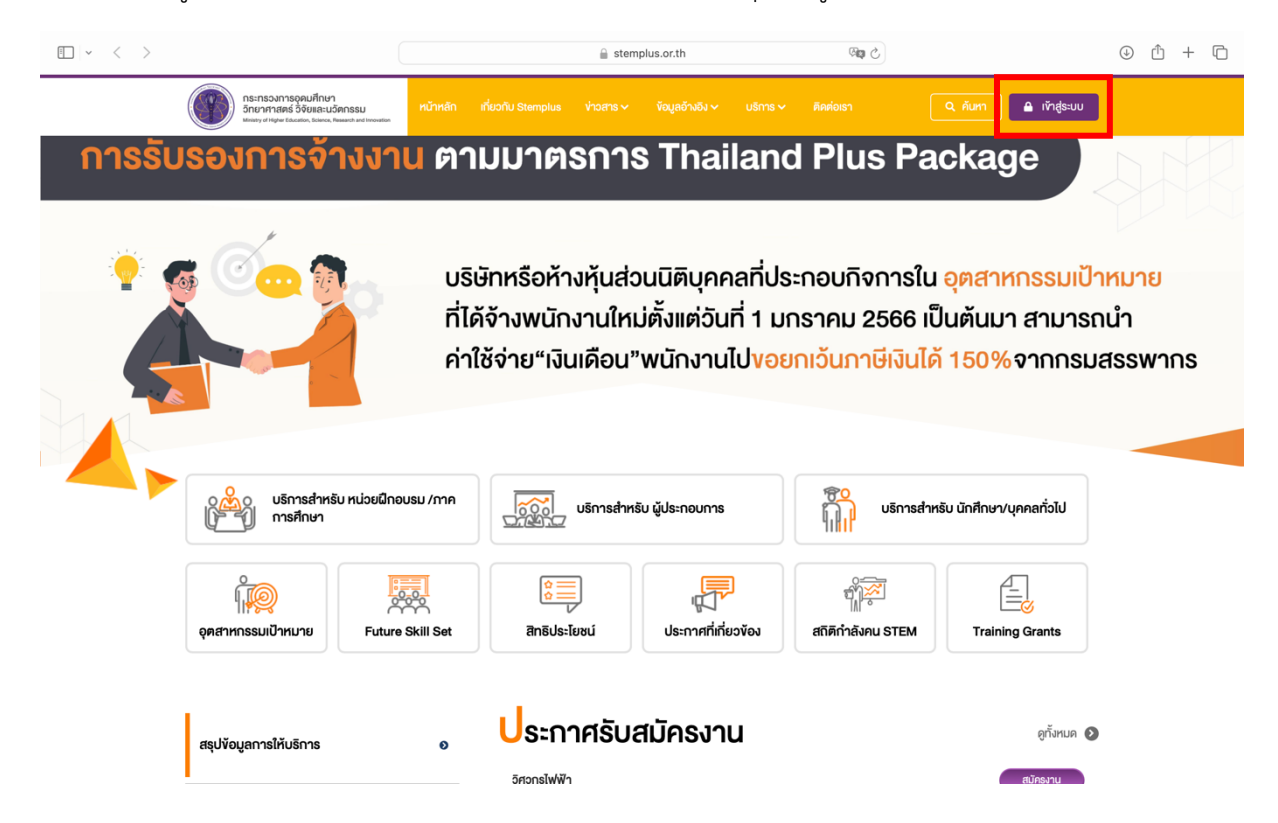

2. เมื่อท่านเข้าสู่ระบบเรียบร้อยแล้ว ให้กดที่ชื่อบัญชีผู้ใช้งาน จากนั้นเลือก ติดตามสถานะคำขอ

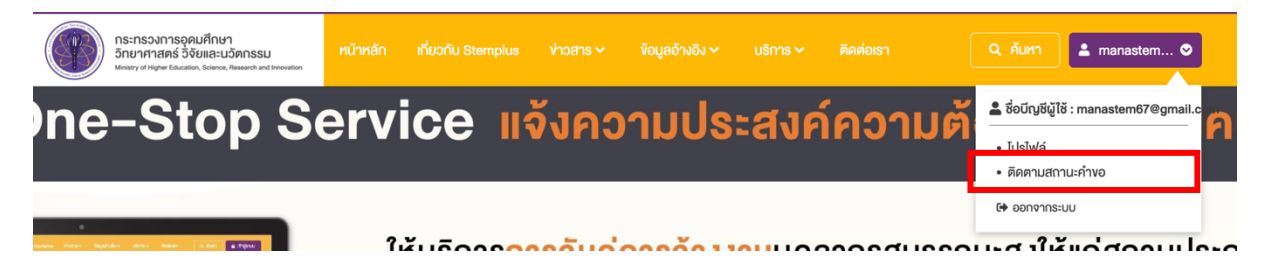

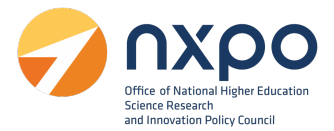

- เข้าสู่เมนูบริการ > เลือก ขอรับรองหลักสูตรฝึกอบรม > เลือกเมนู ประวิติการรับรองหลักสูตร ฝึกอบรม
- 4. ระบบจะแสดงสถานะคำขอทั้งหมดที่ท่านได้ทำการลงทะเบียนไว้
- ที่รายการ สถานะคำขอ หากสถานะแสดงเป็น ตีกลับเพื่อตรวจสอบเอกสาร กดที่ไอคอน 🖉 เพื่อ เข้าไปแก้ไขข้อมูล

#### การดาวน์โหลดหนังสือรับรอง

- 1. เข้าสู่เว็บไซต์ www.stemplus.or.th จากนั้นให้ท่านกดปุ่มเข้าสู่ระบบ
- 2. เมื่อท่านเข้าสู่ระบบเรียบร้อยแล้ว ให้กดที่ชื่อบัญชีผู้ใช้งาน จากนั้นเลือก ติดตามสถานะคำขอ

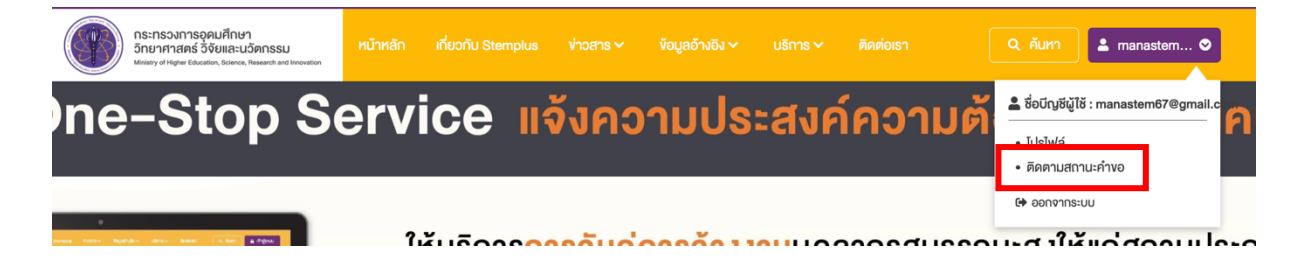

- เมื่อคำขอผ่านการพิจารณาจากคณะกรรมการเรียบร้อยแล้ว ที่ช่องสถานะคำขอจะแสดงสถานะเป็น อนุมัติ
- 4. จากนั้น คลิกปุ่ม ดาวน์โหลด

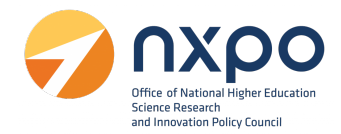

#### การแสดงผลหนังสือรับรองหลักสูตรฝึกอบรม

เลขที่หนังสือ TPC660131

## หนังสือรับรองหลักสูตรฝึกอบรมเพื่อพัฒนาบุคลากรด้านวิทยาศาสตร์ เทคโนโลยี วิศวกรรมศาสตร์ หรือคณิตศาสตร์

หนังสือรับรองฉบับนี้ให้ไว้เพื่อแสดงว่าหลักสูตร Designing AR Experiences for Non-Developers ของหน่วยฝึกอบรม บริษัท สคูลดิโอ จำกัด ได้ผ่านการรับรองหลักสูตรฝึกอบรมเพื่อพัฒนาบุคลากรด้านวิทยาศาสตร์ เทคโนโลยี วิศวกรรมศาสตร์ หรือคณิตศาสตร์ เมื่อวันที่ 2 มิ.ย. 66 เลขที่หนังสือรับรอง TPC660131

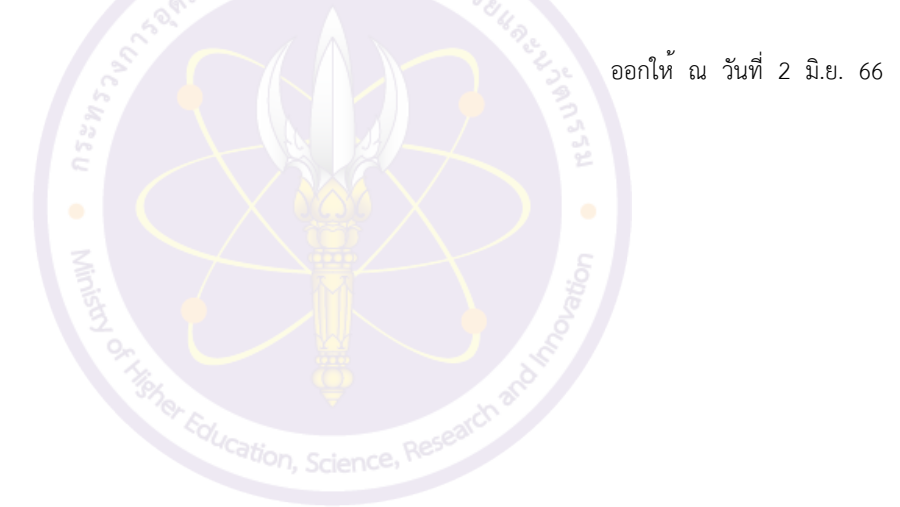

#### หมายเหตุ

- การรับรองนี้เป็นการรับรองเนื้อหาและวิทยากรประจำหลักสูตร หากมีการเปลี่ยนแปลงส่วนใดส่วนหนึ่ง หน่วย ฝึกอบรมต้องยื่นคำขอรับรองหลักสูตรฝึกอบรมเพื่อเข้าสู่กระบวนการพิจารณาใหม่ ทั้งนี้ คณะกรรมการรับรอง หลักสูตรฝึกอบรมเพื่อพัฒนาบุคลากรและการจ้างแรงงานลูกจ้างที่มีทักษะสูง ด้านวิทยาศาสตร์ เทคโนโลยี วิศวกรรมศาสตร์ หรือคณิตศาสตร์ สามารถเพิกถอนหนังสือรับรองได้ หากตรวจสอบแล้วพบว่าหลักสูตรฝึก อบรมมีรายละเอียดไม่ตรงตามข้อมูลประกอบการยื่นคำขอ
- 2. การอนุมัติสิทธิประโยชน์ทางภาษีเป็นดุลยพินิจของกรมสรรพากร

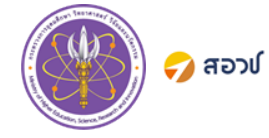

การรับรองหลักสูตรฝึกอบรมเพื่อพัฒนาบุคลากร www.stemplus.or.th ด้านวิทยาศาสตร์ เทคโนโลยี วิศวกรรมศาสตร์ หรือคณิตศาสตร์ ติดต่อสอบถาม info@stemplus.or.th